# 中国证券投资基金业协会 从业人员管理系统

机构用户操作手册

(私募机构)

中国证券投资基金业协会 2024年4月

# 目录

| E | 录   |                       | 1  |
|---|-----|-----------------------|----|
| 1 | 机构管 | <sup></sup>           | 3  |
|   | 1.1 | 从业人员管理流程              | 3  |
|   | 1.2 | 机构资格管理员账号申请           | 4  |
|   | 1.3 | 系统登录                  | 4  |
| 2 | 部门及 | 及分支机构管理               | 5  |
|   | 2.1 | 部门及分支机构设置             | 5  |
| 3 | 资格管 | <sup>舍</sup> 理员信息维护   | 6  |
|   | 3.1 | 机构管理员信息维护流程           | 6  |
|   | 3.2 | 资格管理员信息维护             | 6  |
| 4 | 从业ノ | 人员管理                  | 7  |
|   | 4.1 | 从业人员账号新增              | 7  |
|   | 4.2 | 从业人员变更管理              | 10 |
|   | 4.3 | 人员注销管理                | 10 |
| 5 | 投资约 | 经历信息管理(仅限私募证券投资基金管理人) | 13 |
|   | 5.1 | 机构资格管理员为投资管理人员开通个人账号  | 13 |
|   | 5.2 | 机构资格管理员审核个人提交的投资经历信息  | 14 |
|   | 5.3 | 机构资格管理员查看已办结的投资经历信息   | 17 |
| 6 | 人员信 | 急查询                   | 19 |
|   | 6.1 | 人员信息查询申请流程            | 19 |
|   |     | 6.1.1 流程图             | 19 |
|   |     | 6.1.2 操作流程            | 19 |
|   |     | 6.1.3 附件要求            | 21 |
|   |     | 6.1.4 申请事项            | 21 |
|   | 6.2 | 人员信息查询详情              | 21 |
|   |     | 6.2.1 查询详情展示          | 21 |
|   |     | 6.2.2 查看时限            | 22 |

| 7 | 7.1 培训管理             | 24 |
|---|----------------------|----|
|   | 7.1.1 培训报名           | 24 |
|   | 7.1.2 集体报名           | 24 |
|   | 7.1.3 删除学员           | 25 |
|   | 7.1.4 修改发票           | 25 |
|   | 7.1.5 在线支付           | 26 |
|   | 7.1.6 更换学员           | 27 |
|   | 7.1.7 查看签到二维码        | 28 |
|   | 7.1.8 申请退费           | 28 |
|   | 7.2 订单管理             | 29 |
|   | 7.2.1 发票管理           | 29 |
|   | 7.3.1 会员机构培训管理(普通会员) |    |
|   | 7.3.2 新增培训班          | 30 |
|   | 7.3.3 查看培训班信息        | 31 |
|   | 7.3.4 修改培训班信息        | 32 |

# 1 机构管理员账号管理

# 1.1 从业人员管理流程

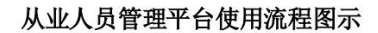

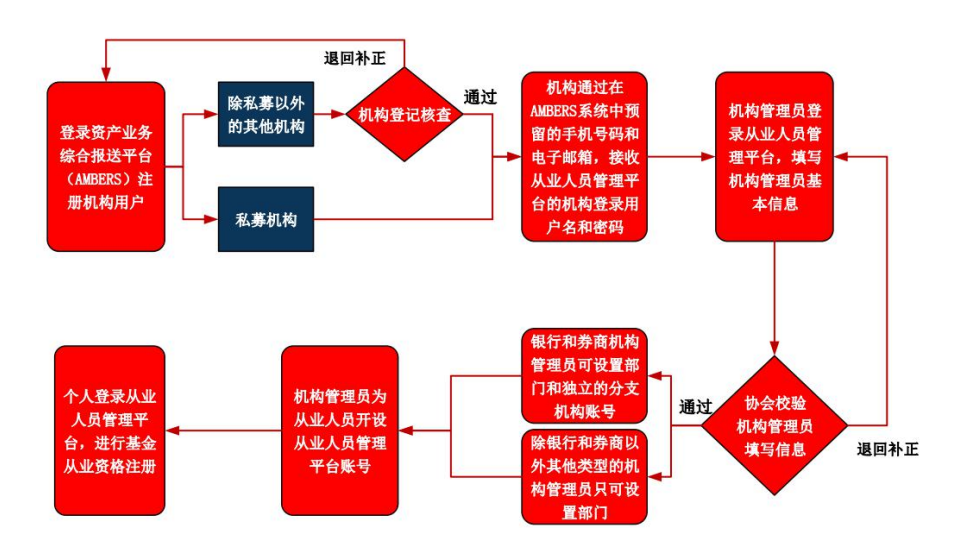

图 A

基金从业资格注册流程图示

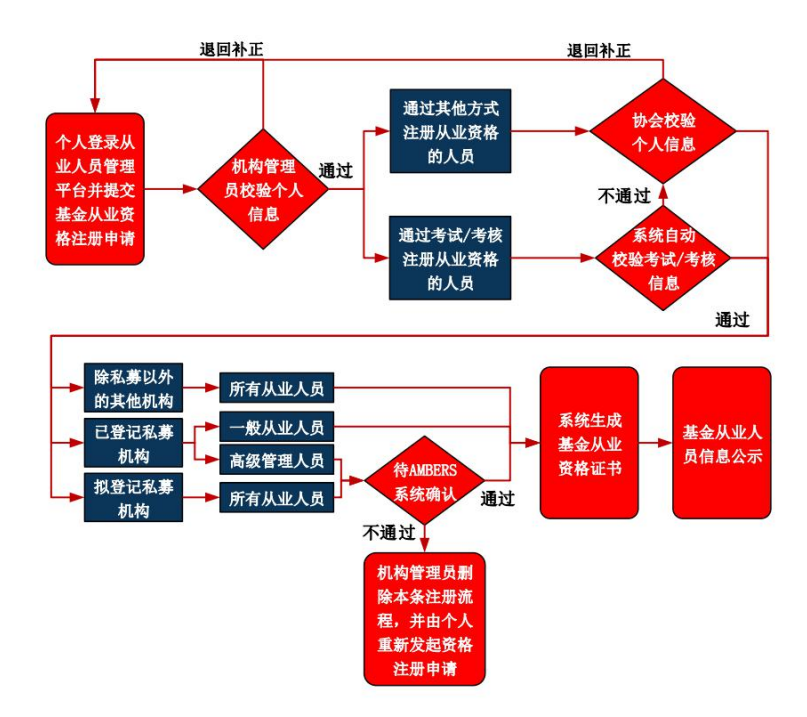

待AMBERS确认:表示基金从业资格注册流程在从业人员管理平台已完成,下一步需要由AMBERS系统进行信息校验。

图 B

机构管理员在 AMBERS 系统注册完机构用户后可邮件收到关于开通从业人员管理平 台的用户名和密码,登录后首先进行资格管理员信息维护并上传机构承诺函(已提供模板), 提交协会审核通过后可在从业人员管理平台为本机构设置部门信息并开通个人从业人员系 统账号如图 A。

个人收到关于开通从业人员系统账号信息后可登录从业人员管理平台进行从业资格注 册流程,如图 B。

#### 1.2 机构资格管理员账号申请

1、首先登录资产管理业务综合报送平台 AMBERS(<u>https://ambers.amac.org.cn/</u>)注册 机构用户。机构信息填报人按照机构情况如实、正确填写机构注册信息,填写完成申请信 息(注意填写正确的机构主要联系人的手机号码及电子邮箱,以便接收登录密码)后提交 即可。

2、机构资格管理员通过预留手机号码和电子邮箱接收到从业人员管理平台的机构登录用户名和密码,在【用户类型】选择【机构管理员账户】登录从业人员管理平台。建议使用谷歌 Chrome 浏览器进行登录。

3、首次登录后需要修改密码、进行资格管理员信息维护,填写资格管理员相关信息, 上传《机构授权和承诺书1》(点击上传框下方红字可下载模板)。资格管理员信息点击提交后,待协会审核通过后即可开始机构内从业人员管理工作。

#### 1.3 系统登录

机构资格管理员在浏览器的地址栏中输入网址 http://human.amac.org.cn/后进入系统登录页面,用户类型选择机构管理员账户并输入机构账号和密码,即可登录系统。首次登陆系统后需修改密码。如图所示:

<sup>1</sup>填写《机构授权和承诺书》请注意以下几点:(1)需详细填写资格管理员有关信息;(2)需机构负 责人签字(通常为机构法定代表人签字,如大型机构同时开展多项基金业务,也可以由分管该项业务的公 司高管签字);(3)需加盖机构公章;(4)需注明签署时间。上传文件时,图片大小限制为 500KB, PDF 大小限制为 5MB,如超出上述限制请先行压缩文件大小。

| <b>いいまた</b><br>Anet Management Association of China<br>人业人員予定その |                                         | 首页 个人信息管理     | 系统管理 | ●提三, 欢迎您! 🔱 |
|-----------------------------------------------------------------|-----------------------------------------|---------------|------|-------------|
| 当前位置: Q 首页>修改宝码                                                 |                                         |               |      |             |
|                                                                 |                                         |               |      |             |
|                                                                 | 首次登陆需要修改去码                              |               |      |             |
|                                                                 | 日密码                                     |               |      |             |
|                                                                 | 新密码                                     |               |      |             |
|                                                                 | 确认新密码                                   |               |      |             |
|                                                                 | 職定                                      |               |      |             |
|                                                                 |                                         |               |      |             |
|                                                                 |                                         |               |      |             |
|                                                                 |                                         |               |      |             |
| 版权所有: 中国证券投资基金业协会                                               | ☆ 京ICP备16045718 微信公众号: CHINAAMAC 电话咨询热线 | £400-017-8200 |      |             |

**图** 1.

# 2 部门及分支机构管理

# 2.1 部门及分支机构设置

私募机构不可设置具备独立管理权限的分支机构,设置部门及分支机构页面如下:

| 新增部门及分支机构          |       | < |
|--------------------|-------|---|
| 类型                 |       |   |
| ● 分支机构             | ○ 部门  |   |
| 分支机构名称<br>sm_luohl |       |   |
| 所属区域               |       |   |
| 北京市                | × •   |   |
| 请填写完整的机构名称。        |       |   |
|                    | All A |   |

# 3 资格管理员信息维护

# 3.1 机构管理员信息维护流程

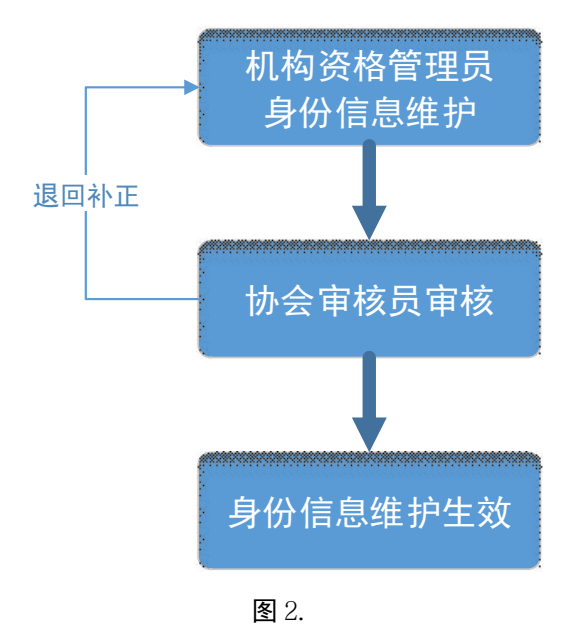

### 3.2 资格管理员信息维护

机构资格管理员首次登入系统应当维护个人信息,包括姓名、手机号码、证件类型、 证件号码、办公地址、联系电话、职务、电子邮箱以及机构授权和承诺书。

一级机构资格管理员如修改身份信息(包括姓名、证件类型、证件号码),需要上传机 构授权和承诺书的附件,提交至协会审核办理。如下图所示:

| 姓名<br>张三                                                       | 账号<br>sm2580              | 证件类型<br>护照(适用外籍人士)  | × |
|----------------------------------------------------------------|---------------------------|---------------------|---|
| 证件号码<br>123456                                                 | 所属机构间门<br>私募机构基金管理人2580   | 联系电话<br>18311195285 |   |
| 电子邮箱<br>2329254886@qq.com                                      | 手机<br>18311195285         | 职务高管                |   |
| の公地址<br>北京 泰康                                                  |                           |                     |   |
| ▲ 机构接权和承诺书<br>[Ppf 011001600111_667387]<br>(请将《机构授权和承诺书》内容打印并签 | 经字盖章后,上传至此处。)             |                     |   |
| *机构管理员首次填报信息、或变更姓名                                             | 3、证件号、证件类型时,需要上传承诺函至协会审核。 |                     |   |
|                                                                | 提交                        |                     |   |
|                                                                |                           |                     |   |

# 4 从业人员管理

## 4.1 从业人员账号新增

机构资格管理员负责管理机构内所有从业人员,点击菜单项【从业人员管理】进入从 业人员管理页面,点击左上方【新增】创建从业人员账号信息,填写姓名、国籍、证件类 型、证件号码、从业岗位、业务类型、职务、现职务任职日期和电子邮箱等。点击保存后, 从业人员将通过手机或电子邮箱接收到账号密码信息。

新增从业人员时,如果该人员在系统中已经创建过账号,提交时会提示"账号'XXXX'的人员已存在,无法新增从业人员,请核实情况"。如下图所示:

| 中国证券投资<br>Asset Management As<br>从 至 人 頁 | 基金业协会<br>sociation of China<br>餐 里 平 台                            |                         |                  |                   | 首页 从业人员管 | 理 系統        |  |
|------------------------------------------|-------------------------------------------------------------------|-------------------------|------------------|-------------------|----------|-------------|--|
| 当前位置: 💡 首页>从业人                           | 员注册管理                                                             |                         |                  |                   |          | -           |  |
|                                          |                                                                   |                         |                  |                   |          |             |  |
| 姓名                                       | 新增从业人员                                                            |                         |                  |                   | ×        | ]名称         |  |
| 从业岗位                                     | 姓名<br>孙三                                                          | 国籍中国                    | <u>×</u>         | 证件类型<br>身份证       | ×        | [8寸[8]      |  |
| 注册完成日                                    | 证件号码<br>110101197107124070<br>——————————————————————————————————— | 从业岗位<br>基金经理            | ×                | 机构及部门名称<br>个人金融部  | ×        | 时间          |  |
|                                          | 电子邮箱<br>donglm@amac.org<br>业务类型<br>                               | 1197107124070的人员已存在     | ,无法新增从业          | ★<br>(人员,请核实情况)   |          |             |  |
| 新增导入从                                    | ☑ 基金服务业务-                                                         |                         | 2324             | 关闭                |          | An Oliverty |  |
|                                          |                                                                   | DK17 149                | () H             |                   |          | 计加林会        |  |
|                                          | 提示:                                                               | 性异药等信息 核实证性异药与损         | 碑信训系统 3          | 容格安试由早否一致         |          | 待提交         |  |
|                                          | 2、证件类型中"身份证"是指大陆:                                                 | 18位身份证号。                | riter and sold a | ATH DRAFT ALL INC |          | 协会校核        |  |
| 编辑 融除 俚雪衣服                               | 3、请认真填写电子邮箱和手机号                                                   | 吗,用于 <u>接收</u> 个人登录系统的用 | 户名和密码。           |                   |          | 协会校核        |  |
| 编辑 新外 重量密码                               | 注册记录 支更记录 刻二                                                      | 11010119681020211X      | 个人金融部            | 客户经理              | 基金从业资格   | 审核通过        |  |
|                                          | 注册记录 变更记录                                                         | 110101195710011602      |                  | 客户经理              | 基金销售业务资格 | 待提交         |  |

图 4.

账号创建成功后,系统向从业人员的电子邮箱和手机发送登录系统的账号和密码,个 人可以登录系统进行基金从业资格注册。

如从业人员的注册状态为"待提交"和"待补正",机构资格管理员可直接删除从业人员账号如下图所示:

注:如果从业人员已经完成从业资格注册,则需要进行从业资格注销操作。

| 50 ÷    |      | 参 <b>投资</b> 。<br>人 重 重 | K全业协<br>contrion of Chi<br>或 中<br>L注册管理 | 8          | - 2 -                       | 12-5              |          |                  | <b>EA</b>   | 从业人员管理   | 9 <b>.</b> | 先管理     |
|---------|------|------------------------|-----------------------------------------|------------|-----------------------------|-------------------|----------|------------------|-------------|----------|------------|---------|
|         | 姓名   |                        |                                         |            | 证件考察                        | ŧ                 | 资格类国     | í.               |             | 机构及部门    | 门名称        | _       |
|         | H.SE | 词位                     |                                         |            | 注册状                         | ō                 | 注册       | 鹿交日期:            | 开始时间        | 至 结束     | (B)(Ø)     |         |
|         | 注册   | 完成日期                   | 开始时                                     | 0 <u>0</u> | 至 结束时间                      |                   | 账号       | ))#8 <b>.</b> m: | 开始时间        | 至 结束     | (时间)       |         |
| 871.222 |      | 令入从业人                  | 8 <b>8</b>                              | 級下級        | <mark>确认提</mark> 示<br>是否确定提 | <b>⊼</b><br>84% ? | age.k    | 829              |             |          |            |         |
|         |      |                        |                                         |            | 24                          | 任件卷码              | 0428/368 | M.92(7512        | 新福州县        |          | 18Ko       | 3×910   |
| 300     | 899. | · 建塑料研                 | 住船记费                                    | 保護記錄       | <u>m=</u>                   |                   | 个人全翻部    | 客户经理             |             |          | 侍道文        | 2018-07 |
| -       | 859. | 建器化码                   | 性的记录                                    | RECR       | 置                           | 1.5.5             | 个人金融部    | 赛户提谱             |             |          | 待殘交        | 2018-07 |
| 198     | 895  | 東西王石                   | (18/0 <b>%</b> )                        | - 保護定期     |                             | 1                 | 个人生融部    | 春户经理             | 基金从业        | 遺憾       | 待爆交        | 2018-07 |
| -       | 899  | <b>東田市</b> 村           | HERCR                                   | REAR       | 488                         | (                 | 影像北京分行   | 客户经理             | 基金销售        | 业务资格     | el aquinte |         |
|         |      |                        |                                         |            |                             |                   |          |                  | 450.58 10 - | 1-4.05.4 |            | 1.5     |

**图** 5.

如从业人员的注册状态为"机构审核"和"协会校核",机构资格管理员不可修改从业人员信息。如下图所示:

| mmeans | Se II | 人員 1  | oclation of Chi<br>成中 | 8        |            |                  |             |              | 黄黄 从业人员管      | 111 <b>K</b> ø | 管理    |
|--------|-------|-------|-----------------------|----------|------------|------------------|-------------|--------------|---------------|----------------|-------|
|        | 姓名    | t     |                       |          | 证件考虑       | 1                | 资格类!        | 2            | 机构及音          | 町名称            |       |
|        | 从业    | 岗位    |                       |          | 注册状        | <i>č</i>         | 注册          | 提交日斯:开始      | 的间 至 植        | 東时间            |       |
|        | 注册    | 明完成日期 | Thint                 | <u>م</u> | 植東时间       |                  | 账号          | 創建日期: 开      | 的间 至结         | 東时间            |       |
|        |       |       |                       |          | 系统提示       | Ē.               |             | ×            |               |                |       |
|        |       |       |                       |          |            | <b>资格注册审核中</b> , | 不能修改!       |              |               |                |       |
| BLAT   |       | BYWR  | <u>a</u> 4            | 板下载      |            |                  |             | 358          |               |                |       |
|        |       |       |                       |          | 116        | 证件目的             | 0.6320(368) | M. M. MINING | <b>然情笑</b> 型. | 建新机态           | N-Rd  |
| -      | 205   | RECU  | inece.                | 文章记录     | 小扁1号       |                  | 海运分公司       | 相员           |               | 待播交            | 2018- |
| -      | 305   | REES  | IL STOCK              | 交通记录     | 角三         |                  | 个人全融部       | 客户经理         | 基金从业资格        | 协会校核           | 2018- |
| -      | 205   | REESS | interne.              | 文章记录     | <u>1</u> - | f                | 个人全融部       | 高级管理人员       | 基金从业资格        | 协会校核           | 2018- |
| -      | 305   | REES  | 11年2月                 | 交通记录     | 和二         |                  | 个人全融部       | 客户经理         | 基金从业资格        | 审核通过           | 2018- |
| -      | 205   | -     | ineca                 | 来要记录     | M.I.       |                  | 个人会融影       | 客户经理         | 基金销售业务资格      | 待撫交            | 2018- |
| 1.1    |       |       |                       |          |            |                  |             |              |               |                |       |

**图** 6.

如果从业人员忘记密码,机构资格管理员可以进行重置,填写从业人员的邮箱和手机 号码后点击"重置密码",系统会将新的密码发送至从业人员邮箱。如下图所示:

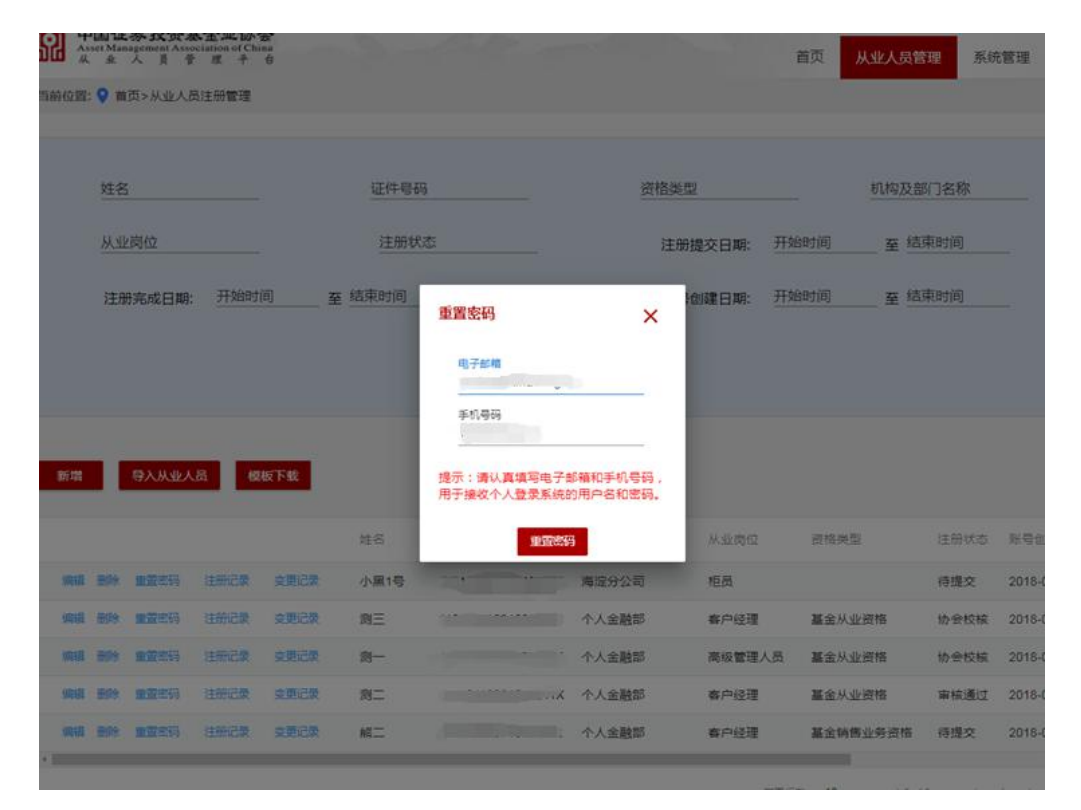

图 7.

机构资格管理员可点击"注册记录"可以查看从业人员资格注册的历史记录,点击"查 看"可以查看在该机构的注册信息。如下图所示:

| <b>S</b> 2 | 中国证<br>Asset Mar<br>从业 | <b>券投资基金</b> 』<br>agement Association<br>人員管理 | v协会<br>of China<br>平台 |                    |             |          |      | 首页 从       | 人业人员管理     | 系统管理  |
|------------|------------------------|-----------------------------------------------|-----------------------|--------------------|-------------|----------|------|------------|------------|-------|
| 前位置        | i: 💡 / );              | 人小 / 野營员人业人                                   | 、注册记录                 |                    |             |          |      |            |            |       |
|            |                        | 机构名称                                          | 3                     |                    | Ě           | 格注册提交日期: | 开始时间 | 至 结束时间     |            |       |
|            |                        | 资格类型                                          | 1                     |                    | ŭ<br>       | E书编号     |      |            |            |       |
|            |                        |                                               |                       |                    | 查询          | 重置       |      |            |            |       |
|            |                        |                                               |                       |                    |             |          |      |            |            |       |
| 操作         |                        | 机构名称                                          | 姓名                    | 证件号码               | 证书编号        | 资格类型     | 状态   | 资格注册提交日    | 注册完成日期     |       |
| Ĩ          | 香                      | 中国邮政银行                                        | 李一                    | 110101196812020029 | A2018081500 | 基金从业资格   | 审核通过 | 2018-08-15 | 2018-08-15 |       |
|            |                        |                                               |                       |                    |             |          |      | 每页行数 5 🔻   | 1 of 1     | < 1 > |
|            |                        |                                               |                       |                    | 150         |          |      |            |            |       |
|            |                        |                                               |                       |                    | 返回          |          |      |            |            |       |

图 8.

# 4.2 从业人员变更管理

机构资格管理员可修改从业人员的从业岗位、职务信息。

点击"个人信息变更记录",机构管理员可以查看从业人员的信息变更记录,包括基础 信息变更、身份信息变更、工作经历变更记录。如下图所示:

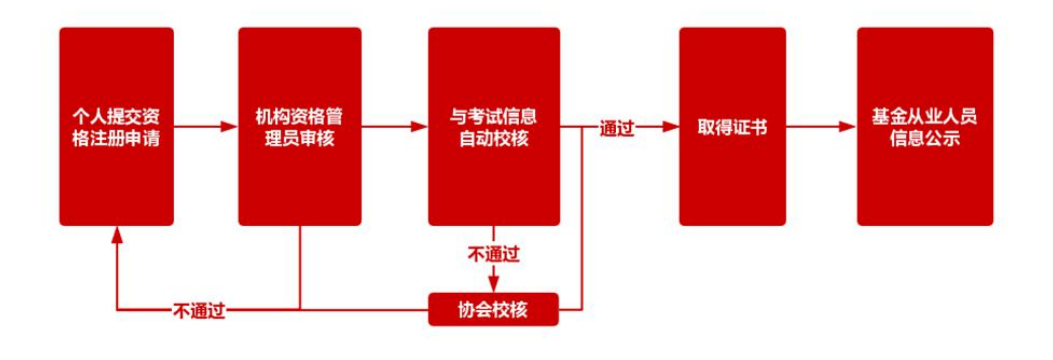

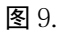

点击"查看详情"可查看变更前和变更后的个人身份信息,如下图所示:

| 中国证券投资基金业协会<br>Asset Management Association of China<br>从业人员管理平台 |               |            |                  |      | 首页                 | 从业人员管理    | 系统管理 |
|------------------------------------------------------------------|---------------|------------|------------------|------|--------------------|-----------|------|
| 当前位置: 💡 / 个人信息管理 / 个人信息变更)                                       | 记录 / 身份信息变更详情 |            |                  |      |                    |           |      |
| 变更前身份信息                                                          |               |            |                  |      |                    |           |      |
| 姓名<br>zd028                                                      | 国籍<br>中国香港    |            | 证件类型<br>港澳台居民居住( | E    | 证件号码<br>zd028      |           |      |
| 变更后身份信息                                                          |               |            |                  |      |                    |           |      |
| 姓名<br>zd028                                                      | 国籍<br>中国      |            | 证件类型<br>身份证      |      | 证件号码<br>4305811992 | 201098291 |      |
| 附件<br>当前环节描述错误.png                                               |               |            |                  |      |                    |           |      |
| 变更说明<br>dfgfg                                                    |               |            |                  |      |                    |           |      |
|                                                                  |               | *****      |                  |      |                    |           |      |
| 环节名称 执行                                                          | X             | 执行时间       |                  | 意见类型 | 意                  | 见详情       |      |
| 协会复核协会会                                                          | 审核员           | 2018-09-11 |                  | 通过   |                    |           |      |
| 协会校核协会                                                           | 审核员           | 2018-09-11 |                  | 通过   | yu                 |           |      |
| 机构审核 刘为:                                                         | 辉             | 2018-09-11 |                  | 通过   | 玩                  | JL        |      |

图 10.

# 4.3 人员注销管理

个人离职后可申请注销从业资格,点击菜单【个人信息管理】—》【注销申请】进入注 销资格申请页面,提交机构管理员审核通过后完成资格注销。如下图所示:

| anghf4                                                            | 所属机构及部门名称 私募机构基金管  | x 机构及部门名称<br>理人2580 私募机构基金管 | 理人2580分支 | 证件类型<br>护照(适用外籍人士) |
|-------------------------------------------------------------------|--------------------|-----------------------------|----------|--------------------|
| 件号码<br>21654987                                                   | 资格类别<br>基金从业资格     | 现机构聘用日期<br>2019-10-01       |          | 从业岗位<br>投资经理       |
| 资<br>资经理                                                          | 离职时间<br>2019-11-12 |                             |          |                    |
|                                                                   |                    |                             |          |                    |
| 朝原因                                                               |                    |                             |          |                    |
| 新职原因                                                              |                    |                             |          |                    |
| 5月2月23<br>〇 附1年                                                   |                    |                             |          |                    |
| <ul> <li>副原因</li> <li>】附件</li> <li>环节名称</li> </ul>                | 执行人                | 执行时间                        | 意见类型     | 意见详情               |
| <ul> <li>副原因</li> <li>) 附件</li> <li>环节名称</li> <li>机构审核</li> </ul> | 执行人<br>张三          | 执行时间<br>2019-11-12          | 意见类型不通过  | 意见详情<br>32020      |

图 11.

机构资格管理员管理机构内所有从业人员的注销情况,点击菜单【从业人员管理】—》 【注销人员管理】进入注销人员管理页面。如下图所示:

|          | <b>正券投资</b><br>anagement Ass<br>人員有 | 基金业协会<br>sociation of China<br>管理平台 |       |      |         |            | 首             | 页 从业人员管理    | 系统管理  |
|----------|-------------------------------------|-------------------------------------|-------|------|---------|------------|---------------|-------------|-------|
| 前位置: 💡 首 | 页>人员离职                              | 只管理                                 |       |      |         |            |               |             |       |
|          |                                     | 姓名                                  |       |      |         | 证件号        | 码             |             |       |
|          |                                     | <u>/4 H</u>                         |       |      |         |            |               |             |       |
|          |                                     | 机构及部门名称                             |       |      |         | 状态         |               |             |       |
|          |                                     |                                     |       |      |         |            |               |             |       |
|          |                                     |                                     |       | Ē    | tij III |            |               |             |       |
|          |                                     |                                     |       |      |         |            |               |             |       |
|          |                                     |                                     |       |      |         |            |               |             |       |
|          |                                     |                                     |       |      |         |            |               |             |       |
| 离职申请     |                                     |                                     |       |      |         |            |               |             |       |
|          |                                     |                                     |       |      | 52.0    |            | 1011111111111 |             |       |
| 操作       | 姓名                                  | 让件号码                                | 机构及部门 | 从业岗位 | 状态      | 申请日期       | 商职日期          | 审核通过日期      |       |
| 查看       | 俞崑——                                | 110101195810164                     | 个人金融部 | 客户经理 | 审核通过    | 2018-08-03 | 2018-08-03    | 2018-08-03  |       |
|          |                                     |                                     |       |      |         |            | 每页行数          | 10 👻 1 of 1 | < 1 > |
|          |                                     |                                     |       |      |         |            |               |             |       |

**图** 12.

机构资格管理员点击"注销申请"按钮为从业人员办理离职,姓名支持模糊搜索,可 以从姓名下拉列表中选择本次需要注销的人员。如下图所示:

|            | 所属机构及部门名称 | 机构及部门名称 | 证件类型 |  |
|------------|-----------|---------|------|--|
| T件号码       | 资格类别      | 现机构聘用日期 | 从业岗位 |  |
| 识务         | 离职时间      | -       |      |  |
| 是否设置竟业禁止期限 |           |         |      |  |
| ) 是 🖲 否    |           |         |      |  |
| 离职原因       |           |         |      |  |
|            |           |         |      |  |
|            |           |         |      |  |
| 1) 附件      |           |         |      |  |

**图** 13.

选定注销人员后,系统自动加载人员办理资格注销的相关信息。填写离职时间和离职 原因等信息后,点击"提交"按钮提交注销信息。如下图所示:

| 人员离职                  |         |              |   |      |
|-----------------------|---------|--------------|---|------|
| 姓名                    | 所属机构及部门 | 名称    机构及部门名 | 称 | 证件类型 |
| 证件号码                  | 资格类别    | 现机构聘用日       | 期 | 从业岗位 |
| 职务                    | 离职时间    |              |   |      |
| 是否设置竟业禁止期限<br>○ 是 ● 否 |         |              |   |      |
| 离职原因                  |         |              |   |      |
| ▲ 附件                  |         |              |   |      |
|                       |         | 提交 返回        |   |      |
|                       |         | 图 14.        |   |      |

点击"查看"可查看注销人员的离职详情信息,如下图所示:

| 名<br>aoxin                 | 所屬机构及部门名称中国建设银行股份  | 有限公司       | 机构及部门名称<br>中国建设银行股份有限公司— | 证件类型<br>身份证  |  |
|----------------------------|--------------------|------------|--------------------------|--------------|--|
| 正件号码<br>130611198901254533 | 资格类别<br>无          |            | 现机构聘用日期<br>2019-10-02    | 从业岗位<br>营销管理 |  |
| <sup>识务</sup><br>刀其实       | 离职时间<br>2019-11-01 |            |                          |              |  |
| 賓职原因<br>QQ                 |                    |            |                          |              |  |
| ▶ 附件                       |                    |            |                          |              |  |
| 环节名称                       | 执行人                | 执行时间       | 意见类型                     | 意见详情         |  |
| 离职申请                       | xiaoxin            | 2019-11-01 | 无                        | 无            |  |
|                            |                    | 0010 11 01 | 3 <b>7</b> .17           | -            |  |

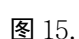

# 5 投资经历信息管理(仅限私募证券投资基金管理人)

# 5.1 机构资格管理员为投资管理人员开通个人账号

机构资格管理员点击菜单【从业人员管理】进入从业人员管理页面,点击左上方"新 增"创建投资管理人员账号信息,填写姓名、国籍、证件类型、证件号码、从业岗位、业 务类型、职务、现职务任职日期和电子邮箱等。从业岗位只能选择为投资经理、基金经理 或高管,其他岗位人员均不能使用该功能。如从业岗位选择"高管",需同时至 ambers 进 行重大事项变更——高管变更,添加该人员为高管,且职务不能为合规风控负责人。个人 完成基金从业资格注册后可填报投资经历信息。

| Hanagement<br>Asset Management<br>从主人资 | 佐基金业协会<br>Association of China<br>音 星 キ 合                                     |                                                 | 首页 从业人员管理                             | 综合管理系统管理       | <ul> <li>日子投資业清晰的形式 双迎想!</li> <li>の理</li> </ul> |
|----------------------------------------|-------------------------------------------------------------------------------|-------------------------------------------------|---------------------------------------|----------------|-------------------------------------------------|
| 当前位置: 💡 / 从业人员                         | <b>在</b> 理                                                                    |                                                 |                                       |                |                                                 |
|                                        | 新增从业人员                                                                        |                                                 |                                       | ×              |                                                 |
| 姓名                                     | 姓名<br>投资经理1                                                                   | 国礎<br>英国 ×                                      | 证件类型<br>护照(适用外籍人士) ×                  |                | -                                               |
| 新增导入从                                  | 证件号码<br>77                                                                    | 从业岗位<br>投资经理 ×                                  | 机构及部门名称<br>用于投资业绩维护测试部门 🗙 👻           |                |                                                 |
| ·*= 112                                | 即 <del>为</del><br>22                                                          | 初期98/注明日期<br>2019-11-01                         | 电子邮箱                                  | 号创建日期          |                                                 |
| 操作 1 22                                | 手机                                                                            |                                                 |                                       | )19-11-06 14:3 | 6:25                                            |
| 操作 2 投资                                |                                                                               |                                                 |                                       | 119-11-05 11:2 | 1:07                                            |
| 操作 3 ××                                | 业务类型                                                                          |                                                 |                                       | 019-11-01 18:0 | 9.09                                            |
| 操作 4 gaotj                             | ✓ 私募证券投资基金管理人                                                                 |                                                 |                                       | 019-11-01 10:3 | 4:55                                            |
|                                        | 提示:                                                                           |                                                 |                                       |                |                                                 |
|                                        | <ol> <li>東水美物美小人迎日英盛。</li> <li>延件美型中"身份证"是描大</li> <li>満以真境写电子邮箱和手机</li> </ol> | 經1+199年间率局率。<br>随18位身份证号。<br>局码,用于接收个人登录系统的用户名f | vnena, polete korns≊ei™sk,<br>102676. |                | •                                               |

# 5.2 机构资格管理员审核个人提交的投资经历信息

个人填报的投资经历信息提交到机构审核后,机构资格管理员进入待办事项,点击"处 理"审核个人填报的投资经历信息,包括个人填报的投资经历及业绩、上传的投资经历及 投资管理业绩证明文件、社会关系、投资间隔说明等。

点击任意产品/账户的"业绩信息"(蓝色文字),可查看该人员所填报的相应产品/账 户在该管理期间的业绩数据。点击"产品/账户代码"(蓝色文字),可查看该产品的基本信 息,包括产品/账户名称、产品/账户类型、产品投资类型、管理机构、托管机构、最新净 值及历史净值等。点击"历史净值",可通过输入"估值开始日期"及"估值结束日期"选 定需要查询业绩数据的相应时间段来查看净值数据。

"待办事项"页签:

| 法和  | 2创建人     | (1  | 各举型             | 开始日期       | 结审   | 日間         |
|-----|----------|-----|-----------------|------------|------|------------|
|     |          |     | Q <sub>埋夾</sub> | <b>重</b> 害 |      |            |
|     |          |     | - DOX           |            |      |            |
| 影作  | 任务类型     | 创建人 | 部门名称            | 申请人姓名      | 当前环节 | 到达时间 ↓     |
| 心理  | 个人身份信息变更 | cc  | 用于投资业绩维护测试      | cc         | 机构审核 | 2019-11-28 |
| 小I甲 | 投资经历信息管理 | cc  | 用于投资业绩维护测试。     | cc         | 机构审核 | 2019-11-29 |

#### "投资经历信息"页签:

| 前位置: 🤇                       | / 投资经历审核 / 扮                              | 投资经历信息                              |                         |                       |            |             |                                                                                    |          |                |
|------------------------------|-------------------------------------------|-------------------------------------|-------------------------|-----------------------|------------|-------------|------------------------------------------------------------------------------------|----------|----------------|
| Ø                            |                                           |                                     | Ø                       | Ø                     |            |             | 📀                                                                                  |          |                |
| 投资经历                         | 历信息 社会关系                                  | 基本信息                                | 机构信息                    | 教育经历                  | 工作经历       | 从业资格        | 注册记录                                                                               | 奖惩信息     | 承诺             |
| 系统提示<br>1、导入<br>2、导入<br>3、投资 | 示:<br>投资经历、导入业绩<br>速度取决于您的机器<br>管理终止日应不超过 | 信息的EXCEL文件必须<br>运行速度,如果较多帮<br>填报日期。 | 页使用系统提供的EX<br>导入操作运行的时间 | (CEL导入模板。<br> 可能会较长,请 | 耐心等候!      |             |                                                                                    |          |                |
| 投资经历<br>最长连续                 | 万及业绩填报(请确认<br>卖投资年限:3年2天、                 | (已填报完整的投资管<br>累计投资年限:4年             | 理经历和业绩信息。<br>339天       | ,协会审核通过后              | 言将无法修改填报内容 | ¥;AMBERS中相争 | (产品管理记录 (                                                                          | 如有)已标蓝展。 | ( <del>7</del> |
| 操作                           | 产品/账户代码                                   | 产品/账户名称                             | 产品/账户类型                 | 产品投资类型                | 投资管理起始日    | 投资管理终止日     | 投资经历证                                                                              | 明文件      | i i i          |
| 业绩信息                         | SOSO                                      | soso1                               | 公募基金                    | 固定收益类                 | 2019-10-01 | 2019-10-31  | ar <sub>1</sub> , 1<br>Rob 1<br>Sec are                                            | и.       |                |
| 业绩信息                         | 8080                                      | soso1                               | 公募基金                    | 固定收益类                 | 2018-03-01 | 2019-03-01  | 18 (<br>18 (<br>19 (<br>20 (<br>20 (<br>20 (<br>20 (<br>20 (<br>20 (<br>20 (<br>20 | И        |                |
| 业绩信息                         | 5050                                      | soso1                               | 公募基金                    | 固定收益类                 | 2016-11-01 | 2017-09-01  |                                                                                    |          |                |

| 业绩信息 | SOSO    | soso1           | 公募基金     | 固定收益类    | 2016-11-01 | 2017-09-01 |                                                                                                    |   |
|------|---------|-----------------|----------|----------|------------|------------|----------------------------------------------------------------------------------------------------|---|
| 业绩信息 | w       | w222            | 公募基金     | 股票类      | 2014-06-30 | 2014-09-01 | Каларана<br>Каларана<br>Калара<br>Каларана<br>Каларана<br>Калара<br>Каларана<br>Калара<br>Калара<br>Кала<br>Калара<br>Калара<br>Калар<br>Калар<br>Калара<br>Калара<br>К |   |
| 日本   | <b></b> | 上<br>育、法规限制或合同: | 约定限制等客观原 | 因中断从业经历且 | 不超过1年的,可上( | 传间隔说明,不重新计 | P.2                                                                                                    | * |
| 间隔时间 | 段       | 投资间隔说明文         | :/+      |          |            |            |                                                                                                    |   |
|      |         | 20              |          |          |            |            |                                                                                                    |   |

点击"操作"下方的"业绩信息"(蓝色文字):

| 当前位置: 💡 / 投资经历;                                | <b>审核 / 投资经历信息</b> |                          |              |         |
|------------------------------------------------|--------------------|--------------------------|--------------|---------|
| ● 投资经历信息                                       | 投资业绩               | • • •                    | ×            | ♥<br>承诺 |
| 系統提示:<br>1、导入投资经历、<br>2、导入速度取决于:<br>3、投资管理终止日; | 估值开始日期             | 估值结束日期                   | <b>查询</b> 重量 |         |
| 投资经历及业绩填报<br>最长连续投资年限:                         | 字号 估值日             | 单位净值(元)                  | 累计净值(元)      | ≹示)     |
| 操作 产品/账F                                       |                    | 没有数据                     |              | A       |
| 业绩信息 5050                                      | ٠                  | 每页行数 10 👻                | 0 of 0 < 1 > |         |
| 业绩信息 soso                                      | sosol 公募基金 团       | 到定收益类 2016-11-01 2017-09 | 9-01         |         |

| 产品/账户名称   | 产品/账户代码 |  |
|-----------|---------|--|
| sosol     | s050    |  |
|           | 产品投资类型  |  |
| 最新单位净值(元) | 固定收益类   |  |
| 产品/账户类型   | 管理の内口   |  |
| 公募基金      | 11      |  |
|           | 托管机构    |  |
| 投资顾问      | 11      |  |
|           |         |  |

点击需要查询的产品/账户代码(蓝色文字):

| 当前位置: 💡 / 投资产品 | 信息   |        |         |                        |   |
|----------------|------|--------|---------|------------------------|---|
| 基本信息           | 历史净值 | _      |         |                        |   |
|                |      | 估值开始日期 | 估值结束日期  | Q. 查询 章章               |   |
| 序号 估值日         |      | 羊      | 1位净值(元) | 累计净值 (元)               |   |
|                |      |        | 没有数据    |                        |   |
|                |      |        |         |                        | Þ |
|                |      |        |         | 每页行数 10 ▼ 0 of 0 < 1 > |   |
|                |      |        | 返回      |                        |   |

审核"投资间隔说明",点击需要查看的图片或文件,相关文件会放大显示或在新的页面打开:

| 投资间隔说明(因疾病、生育         | 、法规限制或合同约定限制等客观原因中断从业经历且不超过1年的,可上传问隔说明,不重新计算连续年限。) |
|-----------------------|----------------------------------------------------|
| 间隔时间段                 | 投资间隔说明文件                                           |
| 2017-09-02至2018-02-28 | A 1 1 1 1 1 1 1 1 1 1 1 1 1 1 1 1 1 1 1            |

|                  | ▶ 兼职情况            |        | 下载    |   |  |
|------------------|-------------------|--------|-------|---|--|
| 业绩信息 \$050 \$0   | S0 是否兼职: * 是 0 否  |        |       |   |  |
|                  | 兼职机构家数 10<br>兼职详情 |        | -     | × |  |
| 投资间隔说明(因疾病、生育、法法 | 和P 机构各称           | 组织机构代码 | 12条 ) |   |  |
| 间隔时间段 投          | <u>æ</u>          |        |       |   |  |

"社会关系"页签,社会关系包括父母、配偶及其父母(如已婚)、子女(如有)等,:

| 当前位置:                                           | ✔ / 投资经历审核 /                              | /社会关系                                           |                       |                     |                      |                   |          |      |            |
|-------------------------------------------------|-------------------------------------------|-------------------------------------------------|-----------------------|---------------------|----------------------|-------------------|----------|------|------------|
| •                                               | o —— o                                    | <b>o</b>                                        |                       |                     |                      |                   | <b>o</b> |      | - <b>O</b> |
| 投资经                                             | 历信息 社会关                                   | 系基本信息                                           | 机构信息                  | 教育经历                | 工作经历                 | 从业资格              | 注册记录     | 奖惩信息 | 承诺         |
| 系統提:       1、如右       2、如劳       3、主要       社会关 | 示:<br>王填写过程中有字母<br>法履已故或证件号码<br>委社会关系包括但不 | 请区分大小 <b>写。</b><br>被注销或无证件,请在证件<br>限于本人父母、配偶、兄弟 | ‡号码栏填写无,i<br>始妹和配偶父母。 | 证件类型可任选<br>、兄弟姐妹以及4 | ,并在备注栏中说<br>5本人关系密切或 | 明情况。<br>有重大利益关系的. | 人士,请如实填写 |      |            |
| 姓名                                              | 与本人关系                                     | 证件类型                                            | 证件号码                  |                     | 所在单位                 | 职务                | 备注       |      |            |
|                                                 | <b>₽</b>                                  | 护照(适用外籍人士)                                      | 11                    |                     | 11                   | 11                |          |      |            |
|                                                 | 配偶                                        | 身份证                                             | 11                    |                     | 11                   | 11                |          |      |            |

所有信息查看完毕后,选择"审核通过"或"返回重填"进行提交,如需"返回重填",

需要填写退回意见。

| 审核意见    |        |       |        |  |
|---------|--------|-------|--------|--|
|         | ○ 返回重填 |       | ○ 审核通过 |  |
| 请填写审核意见 |        |       |        |  |
| 2       |        |       |        |  |
|         |        | 提交 返回 |        |  |

## 5.3 机构资格管理员查看已办结的投资经历信息

机构资格管理员可进入已办事项查看已审核完成的投资经历信息记录,"任务类型"选择"投资经历信息管理",点击"操作"下方的"查看详情"可查看相应人员填报的投资经历信息,如图:

点击"查看详情":

| 流程创  | 建人       | 投资经历    | 言息管理       | 开始日期    | ~ 结束日期   |            |
|------|----------|---------|------------|---------|----------|------------|
|      |          |         | Q 搜索 I     | 22 C    |          |            |
| 操作   | 任务类型     | 创建人     | 部门名称       | 申请人姓名   | 当前环节     | 到达时间       |
| 查看详情 | 投资经历信息管理 | 投资经理1   | 用于投资业绩维护测试 | 投资经理1   | 审核通过     | 2019-11-08 |
| 查看详情 | 投资经历信息管理 | 投资业绩测试1 | 用于投资业绩维护测试 | 投资业绩测试1 | 投资经历信息管理 | 2019-11-05 |
| 查看详情 | 投资经历信息管理 | gaotj1  |            |         | 投资经历信息管理 | 2019-11-05 |

查看已审结的投资经历信息,点击"返回"即退回"已办事项":

|                                 |                                                           |                                                   |                                  |                      |            | -           |          |          | -  |   |
|---------------------------------|-----------------------------------------------------------|---------------------------------------------------|----------------------------------|----------------------|------------|-------------|----------|----------|----|---|
| 投資经历                            | 信息 社会关系                                                   | 基本信息                                              | 机构信息                             | 教育经历                 | 工作经历       | 从业资格        | 注册记录     | 奖惩信息     | 承诺 |   |
| 系统提示<br>1、导入打<br>2、导入过<br>3、投资情 | 。<br>6资经历、导入业绩信<br>惠度取决于您的机器语<br>雪理终止日应不超过期<br>及业绩值报(请确认) | 思的EXCEL文件必须(<br>行速度,如果较多导,<br>期役日期。<br>已值报完整的投资管理 | 更用系统提供的E)<br>入操作运行的时间<br>经历和业绩信息 | 《CEL导入模板。<br>可能会较长,请 | 耐心等候!      | §:AMBERS中相关 | 产品管理记录(1 | 四有)已标蓝展示 | )  |   |
| 最长连续                            | 投资年限:0年45天、                                               | 累计投资年限:0年                                         | 45天                              |                      |            |             |          |          | 1  |   |
| 攝作                              | 产品/账户代码                                                   | 产品/账户名称                                           | 产品/账户类型                          | 产品投资类型               | 投资管理起始日    | 投资管理终止日     | 投资经历证明   | 月文件      |    | 投 |
| 业绩信息                            | 88                                                        | 88                                                | 公募基金                             | 固定收益类                | 2019-09-01 | 2019-09-30  | PDF      | Ser.     |    |   |
| 业绩信息                            | 88                                                        | 88                                                | 公募基金                             | 固定收益类                | 2019-07-01 | 2019-07-15  | 0        |          |    |   |
|                                 |                                                           |                                                   |                                  |                      |            |             |          |          |    | • |
| 投资间隔                            | 说明(因疾病、生育、                                                | 法规限制或合同约定                                         | 限制等客观原因。                         | 中断从业经历且不             | 超过1年的,可上传  | 间隔说明,不重新记   | +算连续年限。) |          |    |   |
|                                 | 5 <u>5</u>                                                | 投资间隔说明文件                                          |                                  |                      |            |             |          |          |    |   |

| 间隔时间段                 | 投资间隔说明文件   |                           |      |      |
|-----------------------|------------|---------------------------|------|------|
| 2019-07-16至2019-08-31 |            |                           |      |      |
| 不节名称                  | 执行人        | 执行时间                      | 意见类型 | 意见详情 |
| 办会复核                  | 协会审核员      | 2019-1 <mark>1-</mark> 11 | 通过   | 无    |
| 办会校核                  | 协会审核员      | 2019-1 <mark>1</mark> -11 | 通过   | 无    |
| 机构审核                  | gaotjjigou | 2019-11-08                | 通过   | 无    |
| 公答经历信息管理              | 投资经理1      | 2019-11-08                | Ŧ    | 无    |

# 6人员信息查询

# 6.1 人员信息查询申请流程

# 6.1.1 流程图

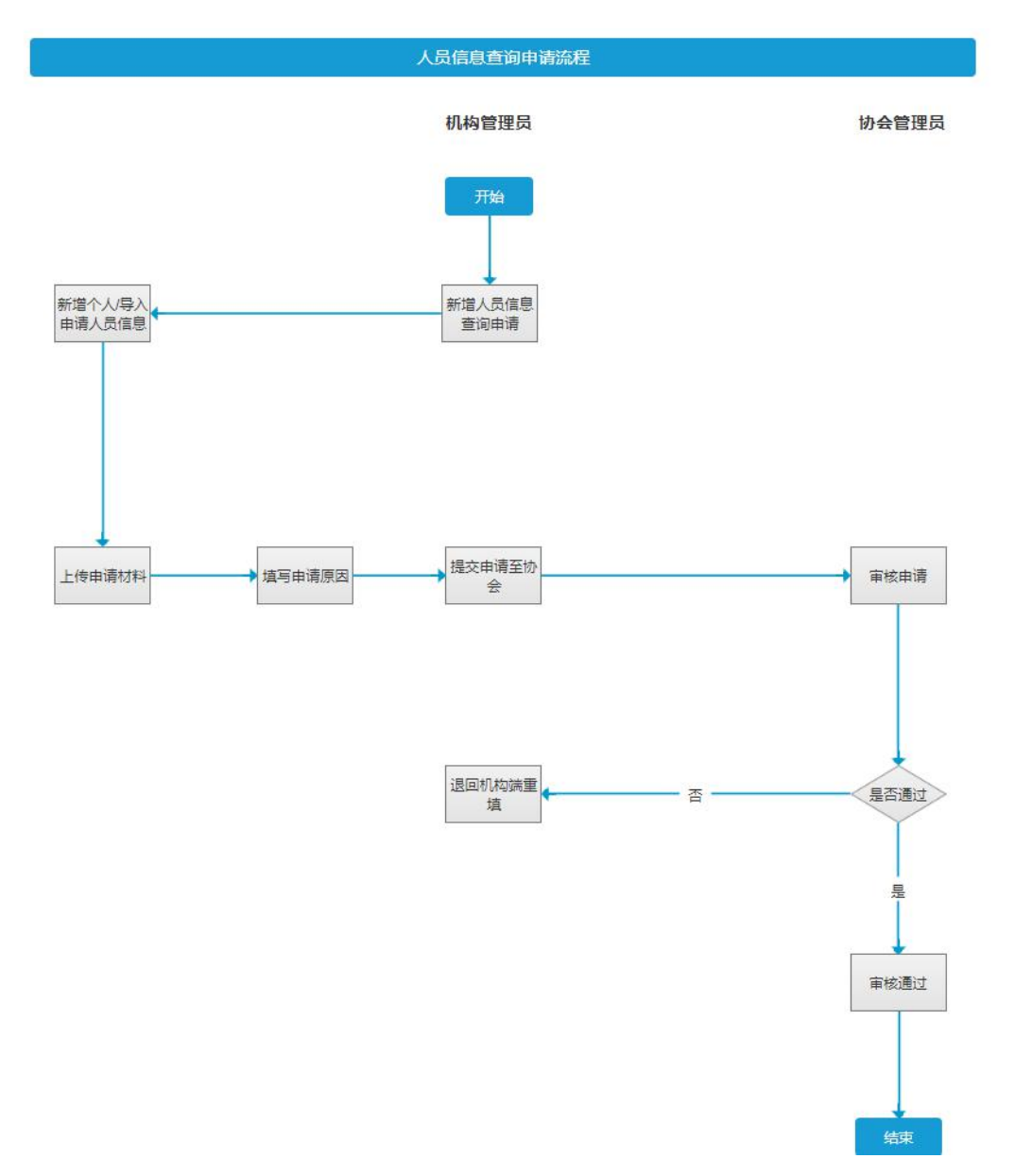

# 6.1.2 操作流程

1、机构管理员新增已在人员系统中开设账号的从业人员,机构管理员新增人员信息查 询申请后,在申请页面新增个人或者批量导入个人信息后,提交至协会校核。人员信息查 询申请页面具体路径如下"综合管理/人员信息查询/新增人员信息查询申请页面";单击人 员信息查询首页中的"新增"按钮后,则跳转至当前页面,该页面默认不展示任何数据,如下 图所示:

| P国证券投<br>Asset Managemer<br>从业人」                                                                   | <b>达资基金业协会</b><br>nt Association of China<br>員 膏 理 平 台                                                                                                    |                                            | 首页 从业人员管理                                   | 培训管理 学时管理     | 。<br>综合管理       | 开研基金管理有限公司, 欢迎您!<br>系统管理 |
|----------------------------------------------------------------------------------------------------|----------------------------------------------------------------------------------------------------|--------------------------------------------|---------------------------------------------|---------------|-----------------|--------------------------|
| 当前位置 : 💡 / 综合                                                                                      | 合管理 /人员信息查询申请                                                                                                    |                                            |                                             |               |                 |                          |
| 人员信息                                                                                               |                                                                                                    |                                            |                                             |               |                 |                          |
| 新增个人                                                                                               | 导入模板下载                                                                                                    |                                            |                                             |               |                 |                          |
| 序号                                                                                                 | 操作                                                                                                    | 姓名                                         | 证件类型                                        | 证件            | 号码              |                          |
| 1                                                                                                  | 删除                                                                                                    | 张文文                                        | 身份证                                         | 412           | 702199801081823 |                          |
| 2                                                                                                  | 删算余                                                                                                    | 李晓丽                                        | 身份证                                         | 412           | 702198801081893 |                          |
| 3                                                                                                  | 删除                                                                                                    | 行之期息制度                                     | 身份证                                         | 412           | 702199761081833 |                          |
| 4                                                                                                  | 制除                                                                                                    | 刘玲                                         | 身份证                                         | 412           | 702199801081803 |                          |
| 5                                                                                                  | 删除                                                                                                    | 刘玲领                                        | 身份证                                         | 412           | 702199801081903 |                          |
|                                                                                                    |                                                                                                    |                                            | 2                                           | 毎页行数 1 ▼      | 1-2 of 2        | < 1 >                    |
|                                                                                                    |                                                                                                    |                                            |                                             |               |                 |                          |
| 重要提示:1、如需通过積<br>2、申请查询非                                                                            | 慧板申请多人诚信查询,请将申请<br>其本机构从业人员相关信息的,应                                                                                                    | 材料进行会并提交。附件只能上信p<br>当提供经查询对象签字或者盖面同题       | of略式,且称件大小最大限制为5M。<br>8,或者有查词对象的其他书面同意文件,   | 以及查询对象身份证明文件。 |                 |                          |
| 重要提示:1、如需通过读<br>2、申请查询判<br><b>附件</b>                                                               | <mark>里約申请多人; 成直查询。 清将申请<br/>注本机构从业人员相关信息的,应</mark>                                                                                                    | 材料进行合开理定。 對件只能上低。<br>当提供经查询对象签字或者盖置同想      | affect,且附件大小最大规制为5M。<br>8,或者有新闻对象的其他书面同意文件, | 以及查向对参考份证明文件。 |                 |                          |
| 室要提示:1、如需通过增<br>2、申请查询时<br>附件 首询申请及授权材料 4                                                          | 標版申请多人或信查词,请将申请<br>注中机构人业人员相关信息的,应<br>◆ ▲ 上传附件                                                                                                    | 材料进行会并建立。 對件只能上传。<br>当提供经查问对象在字或者盖面可想      | aff鼓式,且附件大小最大规制为5M。<br>8,或者有重印对象的其他书面同意文件,  | 以及查询对参考份证明文件。 |                 |                          |
| 室要提示:1、如兩通过程<br>2、申请查印<br>的件<br>查询申请及授权材料                                                          | 較申請多人或直查询,清於申请<br>は本机构从业人员相关信息的,应<br>◆ ▲ 上传附件                                                                                                    | 林料ய行会并建立。對供只能上作。<br>当是供检查问对象在字或者重量可想       | aff截式,且附件大小最大规制为5M。<br>8,或者有重调对象的其他书面同意文件,  | 以及查询对最身份证明文件。 |                 |                          |
| 室要提示:1、如兩通过程<br>2、申请查和<br>的件 首询申请及授权材料 申请事项 申请事项 新简要描述申请查询的                                        | 「<br>「<br>「<br>「<br>「<br>「<br>「<br>」<br>「<br>」<br>」<br>「<br>」<br>」<br>「<br>」<br>」<br>「<br>」<br>」<br>二<br>「<br>」<br>二<br>二<br>二<br>二<br>二<br>二<br>二<br>二<br>二<br>二<br>二<br>二<br>二 | 林料ய行会并建立。對供只能上作。<br>当是供检查问对象在字或者盖面可想       | aff在式,且附件大小最大规制为5M。<br>2,或者有新闻对象的其他书面同意文件,  | 以及查询对最身份证明文件。 |                 |                          |
| <b>重要提示:1、如電通23</b><br>2、申请重调<br>附件<br>査询申请及授权材料 ・<br>申请事项<br>事高要描述申请查询的                           | 輕曲请多人或直查询,清晰中请<br>注中机构从业人员相关信息的,应<br>● ▲ 上传影件                                                                                                    | 林料ய行会并建立。對供只能上作。<br>当是供检查问对象在字或者盖面可想       | aff在式,且附件大小最大规制为5M。<br>2,或者有新闻对参约其他书面同意文件,  | 以及查询对最身份证明文件。 |                 |                          |
| 室要提示:1、如電通道<br>2、申请查询时<br>前面申請及授权材料 *<br>申请事项。*<br>请简要描述申请查询的                                      | 期田清多人或信查词,清将中清<br>日本小校从业人员相关信章的,应<br>● ▲ 上传影件                                                                                                    | 林料出行会开建立。對件只能上作。<br>当是供检查问对象在字或者盖面可想       | df银式,且附件大小最大限制为5M。<br>度,或者有新闻可拿约其他书面同意文件,   | 以及查询对最易份证明文件。 |                 |                          |
| <b>聖嬰提示:1、如職通23</b><br>2、申请重項<br>前申請及授权材料<br>申请事项<br>申请事項                                          | 數冊書多人還直查询,書容中書<br>其中小构从业人员相关信息的,应<br>▲ 上传附件<br>1事项,最多描写20字、                                                                                                    | 材料出行合并達文。 別件只能上作の<br>当現代社会 向り象 公子或者 金 室 同等 | aff在式,且附件大小最大场制为5M。<br>2。或者有重调对象的其他书面同意文件,  | 以及查询对最身份证明文件。 |                 |                          |
| 聖要提示:1、如義通过時<br>2、申请重印<br>會面申请及授权材料 *<br>申请事项<br>*<br>请简要描述申请查询的                                   | 期田市清多人观意重词,清学中清<br>下和内构从业人员相关信息的,应<br>● ① 上传附件<br>3事项,最多填写20字、                                                                                                    | 材料出行会开地文、別件只能上作の<br>当想供社会(の)象公子或者会会同考      | aff8式,且附件大小最大限制为5M。<br>8. 或者有至何对象的其他书面同意文件, | 以及查询对象身份证明文件。 |                 |                          |
| 聖要提示:1、如嘴通过時<br>2、申请重向时<br>會前申请及授权材料 *<br>申请事项 <sup>●</sup> *<br>请简要描述申请查询的<br>申请原因 <sup>●</sup> * | 期田時書多人認意至為,清吟時清<br>F本机构从业人员相关信息的,应<br>● ① 上传附件<br>3事项,最多值写20字。                                                                                                    | 林叫出于合并度文。別件只能上作。<br>当是供出查问刘家签字或者盖置可有       | aft後式,且附件大小最大限制为5M。<br>8. 或者有至何对象的其他书面问意文件, | 以及查询对象身份证明文件。 |                 |                          |
| 室要提示:1、如菜通过等<br>2、申请重印<br>的件 首向申请及授权材料 * 申请事项 申请事项 申请事項 申请原因 *                                     | <ul> <li>■原申请多人認意重約,请求申请<br/>「本利約从业人员相关信息的,应</li> <li>▲ 上传附件</li> <li>○申项,最多填写20字。</li> </ul>                                                                                    | 材料は一方会开地支、別件只能上作の<br>当場件必要向対象交支の者要要同考      | df银式,且附件大小最大限制为5M。<br>8. 或者有至何对参约其他书面可意文件,  | 以及豊前対義身份证明文件。 |                 |                          |

2、单击人员信息下的"新增个人"按钮,则跳弹出新增个人弹窗,在新增个人弹窗中输 入人员的证件号码后,单击"确定"按钮,系统自动校验新增的证件号码是否在人员系统中 存在账号,如存在则关闭弹窗,已新增的人员信息姓名、证件类型、证件号码在人员信息 列表中展示,操作显示删除功能;如新增个人的证件号码在人员系统中不存在账号,单击"确 定"按钮,提示"没有查到该人员",单击"取消"按钮,则取消新增个人信息操作关闭弹窗; 如下图所示:

| 别 | <sup><sup><sup>1</sup><sup>1</sup></sup> <sup>1</sup></sup> | × |
|---|-------------------------------------------------------------|---|
|   | 证件号码                                                        |   |
|   | ●<br>确定 取消                                                  | 1 |

点击"导入"可按照模板下载输入导入的人员信息批量导入,导入字段包括:姓名、 证件类型、证件号码;导入数据时,需校验批量导入的数据是否存在有重复的证件号码; 一次最多导入 20 条数据,导入成功后数据信息显示在人员信息列表中,点击"模板下载", 可下载导入模板。

6.1.3 附件要求

附件标题上方显示"重要提示:1、如需通过模板申请多人诚信查询,请将申请材料进行合并提交。附件只能上传 pdf 格式,且附件大小最大限制为 5M。

注意:申请查询非本机构从业人员相关信息的,应当提供经查询对象签字或者盖章同意, 或者有查询对象的其他书面同意文件,以及查询对象身份证明文件。"附件为单附件上传, 只支持 pdf 格式,且附件大小最大限制为 5M。

6.1.4 申请事项

申请事项为输入框且必填项,最多填写 20 字。申请事项输入框内显示提示语:请简要 描述申请查询的事项,最多填写 20 字。

6.2 人员信息查询详情

6.2.1 查询详情展示

单击人员信息查询首页中的"查看"按钮后,则跳转至当前页面,该页面展示人员信息查询的申请的详细信息,包括人员信息、附件、申请事项、申请原因、审核记录,如下图所示:

| 82 | <b>中国证券</b><br>Asset Manager<br>从业人 | 投资基金业协会<br>ment Association of China<br>員管理平台 |     | 首页 从业人员管理 | 培训管理  学时管理         | 开研基金管理有限公司, 欢迎机综合管理 系统管理 |
|----|-------------------------------------|-----------------------------------------------|-----|-----------|--------------------|--------------------------|
| 当前 | 位置: 💡 / 🕯                           | 综合管理 /人员信息查询详情                                |     |           |                    |                          |
|    | 人员信息                                |                                               |     |           |                    |                          |
|    | 序号                                  | 攝作                                            | 姓名  | 证件类型      | 证件号码               | 查看截止时间                   |
|    | 1                                   | 查看                                            | 张文文 | 身份证       | 412702199801081823 | 2022-12-09               |
|    | 2                                   | 查看                                            | 李晓丽 | 身份证       | 412702198801081893 | 2022-12-09               |
|    | 3                                   | 查看                                            | 范鹏鹏 | 身份证       | 412702199761081833 | 2022-12-09               |
|    | 4                                   | 查看                                            | 刘玲  | 身份证       | 412702199801081803 | 2022-12-09               |
|    | 5                                   | 查看                                            | 刘玲  | 身份证       | 412702199801081803 | 2022-12-09               |
|    |                                     |                                               |     | 每         | 页行数 1 ▼ 1-2        | of 2 < 1 >               |

#### 重要提示:1、如菜通过模饭由请多人试查查询,请将由请材料进行合并提交。附件只能上传pdf格式,且附件大小最大限制为5M。 2、由请查询非本机构从业人员相关信息的,应当提供经查询时象签字或者重量同意,或者有查询对象的其他书面同意文件,以及查询对象身份证明文件。

| 附 | 件 |  |  |
|---|---|--|--|
|   |   |  |  |

查询申请及授权材料 \* 查询申请及授权材料报告文件.pdf

#### 申请事项 \*

| 请简要描述申请查询的事项 ,<br>字。 | , 最多填写20 |  |
|----------------------|----------|--|
| 查询人页诚信信息。            |          |  |
|                      |          |  |

#### 申请原因 \*

请仔细阅读以下内容,申请人如勾选"已闻",则表明完全认可申请表中描写的所有信息,并对表中所有信息的真实、有效性负责。 1、本人在申请表中描写的所有内容及提供的其他证明材料真实、准确、完整;

2. 本人明白为取得从业证书而提供废假或误导性材料是一种违规行为:

本人明白中国证券投资投资基金业协会可以根据有关规定,对申请从业证书时作出虚假或误导性转送的人给予纪律处分或修交中国证监会给予行政处罚;

4、如申请表中的任何内容发生改变,本人将按照规定程序进行更新;

5、同意聘用机构向中国证券投资投资基金业协会提供本人的有关信息;

6、同意中国证券投资投资基金业协会根据本人及本人聘用机构提供的信息建立档案,并可向证券监管部门及已聘用本人的机构提供本人的有关信息。

| 审核记录 |       |                  |      |           |
|------|-------|------------------|------|-----------|
| 环节名称 | 执行人   | 执行时间             | 意见类型 | 意见详情      |
| 协会审核 | 协会审核员 | 2021-07-20 08:57 | 返回重填 | 审核问题请重新提交 |
| 协会审核 | 协会审核员 | 2021-07-20 08:57 | 不通过  | 审核问题请重新提交 |
| 审核通过 | 协会审核员 | 2021-07-20 08:57 | 通过   | 无         |

返回

### 6.2.2 查看时限

人员信息列表中操作处显示查看功能,只有审核通过的申请机构才能点击查看操作, 且在有效期内操作处才显示查看(即小于等于查看截止时间),大于查看截止时间查看操作 不显示;点击"查看"弹出"人员诚信查询详情-查看"弹窗;如下图所示:

| 入灾信心旦闪许原                                                                                                    | §-查看                                                                                                    |                                        |                                                                                                  |                                          |                   |                                                                        | ×                                                                                                    |
|----------------------------------------------------------------------------------------------------|----------------------------------------------------------------------------------------------------|----------------------------------------|--------------------------------------------------------------------------------------------------|------------------------------------------|-------------------|------------------------------------------------------------------------|----------------------------------------------------------------------------------------------------|
|                                                                                                    |                                                                                                    |                                        | 个人信息查看页面<br>信息查询时间:2022-12-26                                                                    | 6                                        |                   |                                                                        |                                                                                                    |
| 身份信息                                                                                                    |                                                                                                    |                                        |                                                                                                  |                                          |                   |                                                                        |                                                                                                    |
| 姓名<br>张文文                                                                                                    |                                                                                                    |                                        | 证件 <del>类型</del><br>身份证                                                                          |                                          |                   | 证件号码<br>4127021998010                                                  | 81823                                                                                                    |
| 性别<br>女                                                                                                    |                                                                                                    |                                        | 现任职机构名称<br>罗海龙基金经理账户                                                                             |                                          |                   | 现任职职务<br>总经理                                                           |                                                                                                    |
|                                                                                                    |                                                                                                    |                                        |                                                                                                  |                                          |                   |                                                                        |                                                                                                    |
| 现职务任职日期<br>2021-12-19<br>····································                                                 |                                                                                                    |                                        |                                                                                                  |                                          |                   |                                                                        |                                                                                                    |
| 现职务任职日期<br>2021-12-19<br><b>证书变更记录</b><br>证书编号                                                                |                                                                                                    |                                        | 起始时间                                                                                             | 终止时间                                     |                   | 从业资格类别                                                                 | 资格状态                                                                                                    |
| 现职务任职日期<br>2021-12-19<br><b>证书变更记录</b><br>证书编号<br>A2020072200023                                              | <br>机构名称<br>罗海龙基金                                                                                                    | 经理账户                                   | 起始的11回<br>2021-03-15                                                                             | 终止时间                                     |                   | 从业资格类别                                                                 | 资格状态                                                                                                    |
| 现职务任职日期<br>2021-12-19<br><b>证书变更记录</b>                                                                        | <br>机构名称<br>罗海龙基金<br>罗海龙投资                                                                                                    | 经理账户<br>经理专用账户                         | 起始的时间<br>2021-03-15<br>2021-03-15                                                                | 终止时间<br>2021-03-20                       |                   | 从业资格类则<br>基金从业资格<br>基金从业资格                                             | 资格状态<br>注册<br>正常                                                                                                    |
| <ul> <li>         現职务任职日期         <ul> <li></li></ul></li></ul>                                               | <br>机构名称<br>罗海龙凝变<br>罗海龙投资                                                                                                    | 经理账户<br>经理专用账户                         | 起始时间<br>2021-03-15<br>2021-03-15                                                                 | 终止时间<br>2021-03-20                       |                   | 从业资格类别<br>基金从业资格<br>基金从业资格                                             | 资格状态<br>注销<br>正常                                                                                                    |
| -  -  -  -  -  -  -  -  -  -  -  -  -                                                                         |                                                                                                    | 经理账户<br>经理专用账户<br>处罚类别                 | 起始时间<br>2021-03-15<br>2021-03-15<br>2021-03-15<br>柴店日期                                           | 终止时间<br>2021-03-20<br>处理机构               | BJXX14            | 从业资格类别<br>基金从业资格<br>基金从业资格                                             | 资格快志<br>注朔<br>正常                                                                                                    |
| <ul> <li>         現职务任职日期         <ul> <li>2021-12-19</li> <li></li></ul></li></ul>                           | <br><br><br>                                                                                                    | 经理账户<br>经理专用账户<br>                     | 起始时间<br>2021-03-15<br>2021-03-15 奖尽日期<br>2021-03-15                                              | 终止时间<br>2021-03-20<br>处理机构<br>证监会        | 町奴性<br>3个月        | 从业资格类别<br>基金从业资格<br>基金从业资格<br>基金从业资格                                   | 资格状态<br>注明<br>正常<br>5<br><sup>11</sup><br>日<br>日<br>日<br>日<br>日<br>日<br>日<br>日<br>日<br>日<br>日<br>日<br>日<br>日<br>日<br>日<br>日<br>日 |
| 取訳务任职日期 2021-12-19 <b>证书変更记录</b> ④ 正书编号   ▲ 20200722000023   ▲ 20200722000023 <b>城信信息</b> 《信息类別   处罚信息   奖励信息 | <ul> <li>机构名称         <ul> <li>罗海龙基金</li> <li>罗海龙投资</li> </ul> </li> <li>奖惩类別         <ul> <li>证监会的行政处罚</li> </ul> </li> </ul> | 经理账户<br>经理专用账户<br>                     | 起始时间<br>2021-03-15<br>2021-03-15<br>2021-03-15<br><u>柴塚日期</u><br>2021-03-15<br>2021-03-15        | 终止时间<br>2021-03-20<br>处理机构<br>证监会        | 时效性<br>3个月        | 从业资格类别<br>基金从业资格<br>基金从业资格<br>基金从业资格<br>相关文件利决<br>利决书 P员;<br>利决书 PDF;  | 资格状态<br>注销<br>正常<br>別決书 P 供 判决书 P 导<br>判决书 P 同                                                                                   |
| <ul> <li>         現明务任职日期         <ul> <li></li></ul></li></ul>                                               | <br>初海龙基金<br>罗海龙投资<br>案                                                                                                    | 经理账户<br>经理专用账户<br>处罚类别<br>考试违纪<br>非法集资 | 起始时间<br>2021-03-15<br>2021-03-15<br>2021-03-15<br>柴居日期<br>2021-03-15<br>2021-03-15<br>2021-03-15 | 终止时间<br>2021-03-20<br>处理机构<br>证监会<br>证监会 | 时效性<br>3个月<br>3个月 | 从业资格类别<br>基金从业资格<br>基金从业资格<br>基金从业资格<br>相关文件判决<br>判决书_PDF;<br>判决书_PDF; | 资格状态<br>注销<br>正常<br>时来书户员 判决书户员<br>判决书户员                                                                                         |

注意: 诚信信息为个人的诚信记录处罚与奖励的信息,只展示处罚日期加三年(1095 天)之内的,例如处罚日期为 2019 年 3 于月 15 日,则展示到 2022 年 3 月 15 日;包括: 信息类别、奖惩类别、处罚类别、奖惩日期、处理机构、失效性、相关文件判决书;相关 文件判决书显示原始文件,且只能在线预览不能下载,只展示 PDF 格式的附件,其他格式 为空。

# 7.1 培训管理

# 7.1.1 培训报名

机构管理员登录机构账号进入从业人员管理平台,点击【培训管理】→【培训报名】, 可查看所有培训班,点击【报名信息】可查看培训班具体信息,如下图所示:

| 当前位置: ♀ / 培训管理/培训报名                                          |                        |                                                                                                    |                                    |                                    |                 |                    |                |                     |   |
|--------------------------------------------------------------|------------------------|----------------------------------------------------------------------------------------------------|------------------------------------|------------------------------------|-----------------|--------------------|----------------|---------------------|---|
| 培训班名称                                                        | 培训班状态                  |                                                                                                    | 培训学时                               |                                    |                 |                    |                |                     |   |
| 是否满员                                                         | 是否收费                   |                                                                                                    | 培训起止日期                             | 明 开始时间                             | 至 结             | 東时间                | _              |                     |   |
|                                                              |                        | 香询                                                                                                    | 軍王                                 |                                    |                 |                    |                |                     |   |
|                                                              |                        | and the second second second second second second second second second second second second second second second |                                    |                                    |                 |                    |                |                     |   |
|                                                              |                        |                                                                                                    |                                    |                                    |                 |                    |                |                     |   |
|                                                              |                        |                                                                                                    |                                    |                                    |                 |                    |                |                     |   |
| 操作 培训班名称                                                     | 会场地点                   | 培训时间                                                                                                    | 报名截止日期                             | 退费截止日期                             | 培训学时            | 是否满员               | 是否收费           | 培训班状态               | 1 |
| 操作 培训班名称<br>服名偶是 新環題名 2020年1時防培训班                            | 会场地点<br>国家会议           | 培训时间<br>2020-08-13 至 2020-08-15                                                                                  | 报名截止日期<br>2020-08-14               | 退费截止日期<br>2020-08-13               | 培训学时<br>10      | 是否满员<br><b>未满员</b> | 是否收费           | 培训班状态<br>报名中        | £ |
| 操作 培训班名称<br>聚名偶急 新增聚名 2020年14版5培训班<br>聚名偶急 新增聚名 2020年34达能培训现 | 会场地点<br>国家会议<br>王 国家会议 | 培训(时间)<br>2020-08-13 至 2020-08-15<br>2020-08-15 至 2020-08-22                                                     | 报名截止日期<br>2020-08-14<br>2020-08-19 | 退费截止日期<br>2020-08-13<br>2020-08-14 | 培训学时<br>10<br>9 | 是否满员<br>未满员<br>未满员 | 是否收费<br>是<br>是 | 培训班状态<br>报名中<br>报名中 |   |

# 7.1.2 集体报名

点击【新增报名】按钮,进入"新增学员"页面。点击【选择学员】按钮,进入"选择学员"页面,可勾选多个学员信息,点击"确认选择"按钮,如下图所示:

| 前位                                           | 置: 💡 / 选择                           | 学员                                   |                                                |                                                                              |                   |                                    |                                   |      |        |  |
|----------------------------------------------|-------------------------------------|--------------------------------------|------------------------------------------------|------------------------------------------------------------------------------|-------------------|------------------------------------|-----------------------------------|------|--------|--|
|                                              |                                     |                                      |                                                |                                                                              |                   |                                    |                                   |      |        |  |
|                                              | 姓谷                                  | 3                                    | 证件号码                                           |                                                                              |                   |                                    |                                   |      |        |  |
|                                              | 机术                                  | 吸部门名称                                |                                                |                                                                              |                   |                                    | *                                 |      |        |  |
|                                              |                                     |                                      |                                                |                                                                              |                   |                                    |                                   |      |        |  |
|                                              |                                     |                                      | 赤海                                             | 田田 田田                                                                        | 1<br>Sin          |                                    |                                   |      |        |  |
|                                              |                                     |                                      | 查询                                             | 重置                                                                           | 返回                |                                    |                                   |      |        |  |
| 确认                                           | 选择                                  |                                      | 查询                                             | 重置                                                                           | 返回                |                                    |                                   |      |        |  |
| 确认:                                          | 选择                                  | 证件号码                                 | 拉匈及部门名称                                        | 重置                                                                           | 返回<br>资格类型        | 账号创                                | 1建日期 注册                           | 提交日期 | 注册完成日期 |  |
| 确认:<br>-                                     | <b>选择</b><br>姓名<br>王武               | 证件号码<br>wangwu                       | <u> </u>                                       | ■ 重置<br>从业岗位<br>信息技术                                                         | 逐回                | 账号的<br>2020-0                      | )建日期 注册<br>08-06                  | 提交日期 | 注册完成日期 |  |
| 确认:<br>-<br>-<br>-                           | 选择<br>姓名<br>王武<br>李四四               | 证件号码<br>wangwu<br>lisisi             | <u>査拘</u><br>机构及部门名称<br>kj01部门一<br>kj01部门一     | 重音<br>从业岗位<br>信息技术<br>高级管理人员                                                 | 返回<br>资格类型        | 账号的<br>2020-0<br>2020-0            | J建日期 注册<br>D8-06<br>D8-06         | 提交日期 | 注册完成日期 |  |
| 确认:<br><br><br><br><br><br><br><br><br><br>- | 选择<br>姓名<br>王武<br><b>李</b> 四四<br>张三 | 证件号码<br>wangwu<br>lisisi<br>zhangsan | 並称<br>初构及部门名称<br>kj01部门一<br>kj01部门一<br>kj01部门一 | ▲<br>上<br>上<br>二<br>二<br>二<br>二<br>二<br>二<br>二<br>二<br>二<br>二<br>二<br>二<br>二 | <b>返回</b><br>资格类型 | 账号01<br>2020-0<br>2020-0<br>2020-0 | 建日期 注册<br>28-06<br>28-06<br>28-06 | 提交日期 | 注册完成日期 |  |

如选择的学员人数超过协会限制的机构报名人数,则系统提示"您的报名人数已经超 过本次培训机构报名人数上限,请调整。剩余报名人数:0"。可返回调整报名人数后,再

# 次报名。如下图所示:

|             | 姓名   |          | 证件号码         | _         |            |            |            |            |
|-------------|------|----------|--------------|-----------|------------|------------|------------|------------|
|             | 机构及  | 部门名称     |              |           |            |            | •          |            |
|             |      |          | 查询           | 重置        | х́о        |            |            |            |
| 7/13130-372 |      |          | i 系统提示       |           |            | ×          |            |            |
| 佣认选择        |      |          | 您的机构添加人数已经超过 | 立了最大的限制,无 | 法报名,剩余报名人数 | ζ:0        |            |            |
| 日始          | 招    | 证件号码     |              |           |            | 制建日期       | 注册提交日期     | 注册完成日期     |
| Œ           | E武   | wangwu   |              |           | 知道         | -08-06     |            |            |
| 🗹 李         | ≅四四  | lisisi   | kj01部门—      | 高级管理人员    |            | 2020-08-06 |            |            |
| 🔽 S#        | £Ξ   | zhangsan | kj01部门—      | 营销管理      |            | 2020-08-06 |            |            |
| CS          | s175 | cs175    | kj01部门—      | 客户经理      | 基金从业资格     | 2019-11-14 | 2019-11-14 | 2019-11-14 |

# 7.1.3 删除学员

点击【报名信息】→【操作】→【删除】,可直接删除个别学员,如下图所示:

| Aver Management Association of China         首页         从业人员管理         培训管理         学时管理         综合管理           培训内容商介                                                                                                    | 系统管理 |
|----------------------------------------------------------------------------------------------------|------|
| 培训内容简介                                                                                                    |      |
| 学<br>文信念<br>選择学及                                                                                                    |      |
| 学员信息           近岸学员                                                                                                    |      |
| 学 <b>贝信息</b><br>送得学员                                                                                                    |      |
| 学 <b>灵信息</b><br>通择学员                                                                                                    |      |
| 学员信息<br>选择学员                                                                                                    |      |
| 学员信息<br>选择学员                                                                                                    |      |
| 泡祥学员                                                                                                    |      |
| 通择学员                                                                                                    |      |
|                                                                                                    |      |
| The second second |      |
| 操作 姓名 证件类型 证件号码 现任职务 手机号                                                                                                    |      |
| 翻除 张三 港澳地区居民来 zhangsan 营销管理                                                                                                    |      |
| 删除 李四四 海澳台居民居住证 lisisi 高级管理人员(                                                                                                    |      |
|                                                                                                    |      |
| 1-2 of 2 🔍                                                                                                    |      |

# 7.1.4 修改发票

培训班开班前可对发票信息进行修改。点击 【报名信息】按钮,进入"订单页面", 如下图所示:

| 培训制       | 旺名称                   | ž.      |                     |              | 状态         |          |  |
|-----------|-----------------------|---------|---------------------|--------------|------------|----------|--|
| 操作        | 订单号                   | 创建人     | 创建时间                | 培训班名称  金额:   | 元) 报名人数    | 状态    备注 |  |
| 报名信息 在线支付 | 修改发票 2007291610393050 | ) 持牌变私募 | 2020-08-06 14:25:33 | 2020年消防培训班 0 | 2          | 未缴费      |  |
|           |                       |         |                     | 每页行数         | 5 🕶 1 of 1 | < 1 >    |  |

点击【修改发票】按钮,可对发票信息进行修改,填写需修改的发票信息点击"提交" 按钮保存成功,如下图所示:

| 修改发票         |        |          |      |          |                      | × |
|--------------|--------|----------|------|----------|----------------------|---|
| 请仔细核对发票信息,   | 发票开具后不 | 予退换。     |      |          |                      |   |
| 是否为一般纳税人④    | 否 () 是 |          |      |          |                      |   |
| *发票类型        |        |          |      |          |                      |   |
| 增值税普通发票      |        |          |      |          |                      | × |
| *发票抬头        |        | *纳税人编    | 5    |          | 企业税务登记注册地址           |   |
| 2020年消防培训班增值 | 税普通    | 11223344 | 1    |          | 北京市西城区抬扛国际大厦         |   |
|              |        |          |      |          |                      |   |
| 税务局登记电话      |        | 开户银行     |      |          | 银行账号                 |   |
| 123456789    |        | 北京银行     | đ    |          | 12345678901234567890 |   |
| 发票邮客信息       |        |          |      |          |                      |   |
| 发票接收人        |        | 收件人联系    | 电话   |          | 邮编                   |   |
| 王小蕊          |        |          |      |          | 2585854              |   |
| 发票邮寄地址       |        |          |      |          |                      |   |
| 省份           | 城市     |          | 区/县  |          | 详细地址                 |   |
| 北京市 ×        | 北京市    | ×        | 西城区  | $\times$ | 泰康国际大厦               |   |
|              |        | 3        |      |          |                      |   |
|              |        |          |      |          |                      |   |
|              |        |          | 原友   | TONE     |                      |   |
|              |        |          | 1000 | HX/H     |                      |   |
|              |        |          |      |          |                      |   |

培训班结束后一周内将统一开具发票,普通发票开具电子版,专用发票开具纸质版并 邮寄至报名信息中的邮寄地址。

#### 7.1.5 在线支付

报名结束前完成缴费,缴费成功后完成报名。点击【报名信息】按钮,进入"订单页 面",如下图所示:

| 培训班名称      | 3                   | 姓名    | 重量 返回               | -          | 状态                       |     |     |
|------------|---------------------|-------|---------------------|------------|--------------------------|-----|-----|
| 操作         | 订单号                 | 创建人   | 创建时间                | 培训班名称      | 金额(元) 报名人数               | 状态  | 备注  |
| 报名信息在线支付修改 | ☆票 2007291610393050 | 持牌变私募 | 2020-08-06 14:25:33 | 2020年消防培训班 | E 0 2<br>每页行数 5 ▼ 1 of 1 | 未缴费 | 1 > |
|            |                     |       |                     |            | 1000091400 10 postor     |     |     |

点击【在线支付】按钮,跳转支付页面支付订单即可,如下图所示:

|                                                            |                                                                                                    | 3.2000110940100000                                                                                                    |                                                                                                    | 1                                                                                                    | 山杨州文门庙墨                                                                                                    |                           | -901194971405  |
|------------------------------------------------------------|----------------------------------------------------------------------------------------------------|----------------------------------------------------------------------------------------------------|----------------------------------------------------------------------------------------------------|----------------------------------------------------------------------------------------------------|----------------------------------------------------------------------------------------------------|---------------------------|----------------|
|                                                            | [二] 请仔细核对                                                                                                    | 以下订单内容,确认无误后                                                                                                    | 提交。                                                                                                    |                                                                                                    |                                                                                                    |                           |                |
|                                                            |                                                                                                    |                                                                                                    |                                                                                                    |                                                                                                    |                                                                                                    |                           |                |
|                                                            | 付款方                                                                                                    | 协会面授                                                                                                    |                                                                                                    |                                                                                                    |                                                                                                    |                           |                |
|                                                            | 订单内容                                                                                                    | 2020职业技能培训班值                                                                                                    | 授培训费                                                                                                    |                                                                                                    |                                                                                                    |                           |                |
|                                                            | 支付金额                                                                                                    | 200.00元                                                                                                    |                                                                                                    |                                                                                                    |                                                                                                    |                           |                |
|                                                            |                                                                                                    |                                                                                                    |                                                                                                    |                                                                                                    |                                                                                                    |                           |                |
|                                                            |                                                                                                    |                                                                                                    | 前往支付                                                                                                    | 付                                                                                                    |                                                                                                    |                           |                |
|                                                            |                                                                                                    |                                                                                                    |                                                                                                    |                                                                                                    |                                                                                                    |                           |                |
|                                                            |                                                                                                    |                                                                                                    |                                                                                                    |                                                                                                    |                                                                                                    |                           |                |
| 课程由子支付                                                     |                                                                                                    |                                                                                                    |                                                                                                    |                                                                                                    |                                                                                                    |                           |                |
| 跟联电子支付<br>CHINAPAY                                         | 收银台                                                                                                    |                                                                                                    | 为保障支付安全 清                                                                                                    | 点击下载安全控件并安装                                                                                                    |                                                                                                    |                           |                |
| 眼联电子支付<br>CHINAPAY                                         | 收银台                                                                                                    |                                                                                                    | 为保障支付安全,请                                                                                                    | 点击下载安全控件并安装                                                                                                    |                                                                                                    |                           |                |
| <b>眼联电子支付</b><br>CHINAPAY<br>♥ 订单打                         | 收银台<br>提交成功,请您尽快付款                                                                                                    | a                                                                                                    | 为保障支付安全,请                                                                                                    | 点击下载安全控件并安装                                                                                                    |                                                                                                    |                           |                |
| <b>跟联电子支付</b><br>CHINAPAY<br>* 订单<br>* 网络3                 | 收银台<br>提交成功,请您尽快付款<br>支付安全宣传:网络炒汇                                                                                                    | !!<br>不合法,资 <del>金安全无保障</del> ;维                                                                                                    | 为保障支付安全,请<br>1993者应承担法律责                                                                                                    | 点击下载安全控件并安装<br>任,参与者不受法律保护                                                                                                    | al                                                                                                    |                           |                |
| 跟联电子支付<br>CHINAPAY<br>* 订单<br>¥ 网络3                        | 收银台<br>提交成功,请您尽快付款<br>支付安全宣传:网络炒汇                                                                                                    | !<br>不合法,资金安全无保障;组                                                                                                    | 为保障支付安全,请<br>1993年1993年1993年1993年1993年1993年1993年1993                                                                                                    | 点击下载安全控件并安装<br>任,参与者不受法律 <b>保护</b>                                                                                                    | ۵į<br>M                                                                                                    | r付金额 <mark>200.0</mark>   | <b>10</b> 元    |
| □ 限联电子支付<br>CHINAPAY                                       | 收银台<br>提交成功,请您尽快付款<br>文付安全宣传:网络炒汇<br>:: 中国证券投资基金业协会                                                                                                    | ?!<br>不合法,资金安全无保障;维<br>(面授培训费)                                                                                                    | 为保障支付安全,请<br>1993者应承担法律责                                                                                                    | 点击下载安全控件并安装<br>任,参与者不受法律保护                                                                                                    | ΞĮ                                                                                                    | 村金额 <mark>200.0</mark>    | 10元<br>▼       |
| <b>親联电子支付</b><br>(CHINAPAY)<br>* 订单<br>* 网络<br>窗户名称        | 收银台<br>提交成功,请愿尽快付款<br>支付安全宣传:网络炒汇<br>:: 中国证券投资基金业协会                                                                                                    | !!<br>不合法,资 <del>金安全无保障</del> ;维<br>(面授培训费)                                                                                                    | 为保障支付安全,请<br>组织者应承担法律责                                                                                                    | 点击下载安全控件并安装<br>任,参与者不受法律保护                                                                                                    | ă!<br>ش                                                                                                    | 对金额 <mark>200.0</mark>    | <b>10</b> 元    |
| <b>御获电子支付</b>                                              | 收银台<br>提交成功,请您尽快付款<br>支付安全宣传:网络炒汇<br>:: 中国证券投资基金业协会                                                                                                    | !<br>不合法,资 <del>金安全无保障</del> ;鉅<br>(面授培训费)                                                                                                    | 为保障支付安全,请<br>组织者应承担法律责                                                                                                    | 点击下载安全控件并安装<br>任,参与者不受法律保护                                                                                                    | ai 🏾 🕸                                                                                                    | 200.0                     | 0 <del>л</del> |
| <b>御获电子支付</b><br>CHINAPAY<br>* 订单]<br>* 网络]<br>商户名称<br>付方式 | 收银台<br>提交成功,请您尽快付款<br>支付安全宣传:网络炒汇<br>:: 中国证券投资基金业协会                                                                                                    | (1<br>不合法,资金安全无保障;维<br>(面授培训费)<br>審开画网银,大额支付要或                                                                                                    | 为保障支付安全,请<br>1织者应承担法律责                                                                                                    | 点击下载安全控件并安装<br>任,参与者不受法律保护                                                                                                    | aj<br>⊼⊻                                                                                                    | 付金额 <mark>200.0</mark>    | 10元<br>~       |
| (限联电子支付<br>CHINAPAY<br>* 订单)<br>* 网络:<br>商户名称<br>何方式       | 收银台<br>提交成功,请您尽快付款<br>支付安全宣传:网络炒江<br>::中国证券投资基金业协会<br>网银支付                                                                                                    | (1)<br>不合法,资金安全无保障;继<br>(面援培训费)<br>富开通网银,大额支付更受                                                                                                    | 为保障支付安全,请<br>组织者应承担法律责<br>注:                                                                                                    | 点击下载安全控件并安装<br>任,参与者不受法律保护                                                                                                    | ăi<br>ش                                                                                                    | নেক <b>ক্<u></u>200.0</b> | 10元<br>、<br>、  |
| (根於电子支付<br>CHINAPAY<br>* 订单)<br>* 网络1<br>前户名称<br>付方式       | 收银台<br>提交成功,请您尽快付款<br>支付安全宣传:网络炒江<br>::中国证券投资基金业协会<br>网银支付<br>                                                                                                    | (1)<br>不合法,资金安全无保障;维<br>(面授培训费)<br>案开通网银,大额支付更好<br>企业网银                                                                                                    | 为保障支付安全,请<br>组织者应承担法律责 <sup>。</sup><br><sup>2全</sup> !                                                                                                    | 点击下载安全控件并安装<br>任,参与者不受法律保护                                                                                                    | i ا                                                                                                    | 的 <b>金额200.0</b>          | Юπ<br>▼        |
| (根於电子支付<br>CHINAPAY)<br>* 订单<br>常 网络<br>窗户名称<br>句方式        | 收银台<br>提交成功,请您尽快付款<br>支付安全宣传:网络炒江<br>:: 中国证券投资基金业协会<br>网银支付<br>个人网根<br>@ <b>集型工具集</b> 算                                                                                                    | (面授培训费) 第开過网银、大都支付更好 企业网根 (動 生 取用式 を 数 形式)                                                                                                    | 为保障支付安全, 请<br>3织者应承担法律责<br><sup>(</sup><br><sup>(</sup> )<br><sup>(</sup> )<br><sup>(</sup> )<br><sup>(</sup> )<br><sup>(</sup> )<br><sup>(</sup> )<br><sup>(</sup> ) | 点击下载安全控件并安装<br>任,参与者不受法律保护                                                                                                    | a)<br>应<br>交延祭行                                                                                                    | 的 <b>金颐200.0</b>          | Юπ.<br>▼       |
| (根肤电子支付<br>(CHINAPAY)<br>* 订单)<br>* 网络<br>简户名称<br>付方式      | 收银台<br>建交成功,请您尽快付款<br>支付安全宣传:网络炒江<br>:: 中国证券投资基金业协会<br>网银支付<br><u> 个人网版</u><br>④ <u> 中国工業現在</u><br>● <u> 全国工業現在</u><br>● <u> 全国工業現在</u>                                                                                                    | (     (     武法     、资金安全无保障     ;     集     (     武法     、资金安全无保障     ;     集     (     電圧通時限 , 大線支付更     企业時限     ①     ①     ①     ①     ①     ①     ①     ①     ①     ①     ①     ①     ①     ①     ①     ①     ①     ①     ①     ①     ①     ②     ②     ②     ②     ④     ③     ③     ③     ③     ③     ③     ③     ④     ③     ④     ③     ④     ③     ④     ③     ④     ③     ④     ③     ④     ③     ④     ③     ④     ④     ③     ④     ③     ④     ③     ④     ③     ④     ③     ③     ③     ④     ③     ⑤     ④     ③     ④     ③     ⑤     ④     ⑤     ④     ③     ⑤     ④     ⑤     ④     ⑤     ④     ⑤     ⑤     ③     ⑤     ⑤     ⑤     ③     ⑤     ⑤     ⑤     ⑤     ⑤     ⑤     ⑤     ⑤     ⑤     ⑤     ⑤     ⑤     ⑤     ⑤     ⑤     ⑤     ⑤     ⑤     ⑤     ⑤     ⑤     ⑤     ⑤     ⑤     ⑤     ⑤     ⑤     ⑤     ⑤     ⑤     ⑤     ⑤     ⑤     ⑤     ⑤     ⑤     ⑤     ⑤     ⑤     ⑤     ⑤     ⑤     ⑤     ⑤     ⑤     ⑤     ⑤     ⑤     ⑤     ⑤     ⑤     ⑤     ⑤     ⑤     ⑤     ⑤     ⑤     ⑤     ⑤     ⑤     ⑤     ⑤     ⑤     ⑤     ⑤     ⑤     ⑤     ⑤     ⑤     ⑤     ⑤     ⑤     ⑤     ⑤     ⑤     ⑤     ⑤     ⑤     ⑤     ⑤     ⑤     ⑤     ⑤     ⑤     ⑤     ⑤     ⑤     ⑤     ⑤     ⑤     ⑤     ⑤     ⑤     ⑤     ⑤     ⑤     ⑤     ⑤     ⑥     ⑤     ⑤     ⑦     ⑤     ⑦     ⑥     ⑦     ⑤     ⑦     ⑦     ⑦     ⑦     ⑦     ⑦     ⑦     ⑦     ⑦     ⑦     ⑦     ⑦     ⑦     ⑦     ⑦     ⑦     ⑦     ⑦     ⑦     ⑦     ⑦     ⑦     ⑦     ⑦     ⑦     ⑦     ⑦     ⑦     ⑦     ⑦     ⑦     ⑦     ⑦     ⑦     ⑦     ⑦     ⑦     ⑦     ⑦     ⑦     ⑦     ⑦     ⑦     ⑦     ⑦     ⑦     ⑦     ⑦     ⑦     ⑦     ⑦     ⑦     ⑦     ⑦     ⑦     ⑦     ⑦     ⑦     ⑦     ⑦     ⑦     ⑦     ⑦     ⑦     ⑦     ⑦     ⑦     ⑦     ⑦     ⑦     ⑦     ⑦     ⑦     ⑦     ⑦     ⑦     ⑦     ⑦     ⑦     ⑦     ⑦     ⑦     ⑦     ⑦     ⑦     ⑦     ⑦     ⑦     ⑦     ⑦     ⑦     ⑦     ⑦     ⑦     ⑦     ⑦     ⑦     ⑦     ⑦     ⑦     ⑦     ⑦     ⑦     ⑦     ⑦     ⑦     ⑦     ⑦     ⑦     ⑦     ⑦     ⑦     ⑦     ⑦     ⑦     ⑦     ⑦     ⑦     ⑦     ⑦     ⑦     ⑦     ⑦     ⑦     ⑦     ⑦     ⑦       | 为保障支付安全,请                                                                                                    | 点击下载安全控件并安装<br>任,参与者不受法律保护<br>€ \$98席\$877<br>€ \$98席\$877                                                                                                    | a!<br>应<br>交延祭行<br>⑤ <u><b>交</b>延祭</u> 行                                                                                                    | 树 <b>金颐200.0</b>          | 00元<br>▼       |
| (根株电子支付<br>CHINAPAY<br>* 订单)<br>* 网络<br>简户名称<br>付方式        | 收银台<br>提交成功,请愿尽快付款<br>支付安全宣传:网络炒江<br>::中国证券投资基金业协会<br>网银支付<br>个人网版<br>@ 中国工筹制度<br>@ 中国工筹制度<br>@ 中国工筹制度                                                                                                    | (1) (面接培训费) (面接培训费) (面接培训费) (面接培训费) (面接培训费) (① 生用系文を現在) (① 生用系文を現在) (② 生用系文を現在) (③ 生用系文を現在) (③ 生用系文を現在) (③ 生用系文を現在) (③ 生用系文を現在) (③ 生用系文を現在) (④ 生用系文を現在) (④ 生用系文を現在) (④ 生用系文を現在) (⑤ 生用系文を現在) (⑤ 生用系文を現在) (⑤ 生用系文を現在) (⑤ 生用系文を現在) (⑤ 生用系文を現在) (⑤ 生用系文を現在) (⑤ 生用系文を現在) (⑤ 生用系文を現在) (⑤ 生用系文の現在) (⑤ 生用系文の現在) (⑤ 生用系文の現在) (⑤ 生用系文の現在) (⑤ 生用系文の現在) (⑤ 生用系文の現在) (○ 生用系文の現在) (○ 生用系文の用) (○ 生用系) (○ 生用系) (○ 生用系) (○ 生用系) (○ 生用系) (○ 生用系) (○ 生用系) (○ 生用系) (○ 生用系) (○ 生用系) (○ 生用系) (○ 生用系) (○ 生用系) (○ 生用系) (○ 生用系) (○ 生用系) (○ 生用系文) (○ 生用系) (○ 生用系) (○ 生用系元) (○ 生用系) (○ 生用系) (○ 生用系元) (○ 生用系元) (○ 生用系元) (○ 生用系元) (○ 生用系元) (○ 生用系元) (○ 生用系元) (○ 生用系元) (○ 生用系元) (○ 生用系元) (○ 生用系元) (○ 生用系元) (○ 生用系元) (○ 生用系元) (○ 生用系元) (○ 生用系元) (○ 生用系元) (○ 生用系元) (○ 生用系元) (○ 生用系) (○ 生用系) (○ 生用系元) (○ 生用系) (○ 生用系) (○ 生用系) (○ 生用系) (○ 生用系) (○ 生用系元) (○ 生用系) (○ 生用系) (○ 生用系元) (○ 生用系元) (○ 生用系元) (○ 生用系元) (○ 生用系元) (○ 生用系元) (○ 生用系元) (○ 生用系元) (○ 生用系元) (○ 生用系元) (○ 生用系元) (○ 生用系元) (○ 生用系元) (○ 生用系元) (○ 生用系元) (○ 生用系元) (○ 生用系元) (○ 生用系元) (○ 生用系元) (○ 生用系元) (○ 生用系元) (○ 生用系元) (○ 生用系元) (○ 生用系元) (○ 生用系元) (○ 生用系元) (○ 生用系元) (○ 生用系元) (○ 生用系元) (○ 生用系元) (○ 生用系) (○ 生用系元) (○ 生用系元) (○ 生用系元) (○ 生用系) (○ 生用系元) (○ 生用系元) (○ 生用 |                                                                                                    | 点击下载安全控件并安装<br>任,参与者不受法律保护<br>€ 史思思发展符<br>€ 华恩思维发展符<br>€ 华恩思维发展符<br>▲ r发展行(CGB                                                                                                    | 2]<br>应<br>交通外行<br>⑤ 平里民主星行<br>⑥ 単星民主星行                                                                                                    | 付金陵200.0                  | 00≂<br>~       |
| 银铁电子支付<br>(HINAPAY)<br>* 订单]<br>* 网络1<br>窗户名称<br>何方式       | 收银台<br>建交成功, 請您尽快付款<br>支付安全宣传: 网络炒江<br>:: 中国证券投资基金业协会<br>※ 中国证券投资基金业协会<br>○ (※ 中国工業発行)<br>④ 中国工業発行<br>● (※ 中国工業発行)<br>● (※ 中国工業発行)<br>● (※ 中国工業)<br>● (※ 中国工業) | (1)     (面授培训機)     (面授培训機)     (面授培训機)     (面授培训機)     (面授培训機)     (面授培训機)     (面授培训機)     (面授培训機)     (面授培训機)     (面授培训機)     (面授培训機)     (面授培训機)     (面授培训機)     (面授培训機)     (面授培训機)     (面授培训機)     (面授培训機)     (面授信训機)     (面授信训機)     (面授信制度)     (面授信制度)     (面授信制度)     (面授信制度)     (面授信制度)     (面授信制度)     (面授信制度)     (面授信制度)     (面授信制度)     (面授信制度)     (面授信制度)     (面授信制度)     (面授信制度)     (面授信制度)     (面授信制度)     (面授信制度)     (面授信制度)     (面授信制度)     (面授信制度)     (面授信制度)     (面授信制度)     (面授信制度)     (面授信制度)     (面授信制度)     (面積信制度)     (面積信制度)     (面積信用度)     (面積信用度)     (面積信用度)     (面積信用度)     (面積信用度)     (面積信用度)     (面積信用度)     (面積信用度)     (面積信用度)     (面積信用度)     (面積信用度)     (面積信用度)     ( 面積信用度)     ( 面積信用度)     ( 面積信用度)     ( 面前信用度)     ( 面前信用度)     ( 面前信用度)     ( 面前信用度)     ( 面前信用度)     ( 面前信)     ( 面前信用度)     ( 面前信)     ( 面前信用度)     ( 面前信)     ( 面前信用度)     ( 面前価)     | 为保障支付安全,请<br>出鉄者应承担法律表                                                                                                    | 点击下载安全控件并安装<br>任,参与者不受法律保护<br>任,参与者不受法律保护                                                                                                    | ○       支通祭行         ⑤       予算及集件         ⑦)       道文現行         ⑦)       道文現行         ○       第 9.49.75                                                                                                    | 7付金额 <mark>200.0</mark>   | Юл.<br>•       |
| 银铁电子支付<br>(HINAPAY)<br>* 订单<br>前户名称<br>前方式                 | 收银台<br>提交成功,请您尽快付款<br>支付安全宣传:网络炒江<br>:: 中国证券投资基金业协会<br>                                                                                                    | :1<br>不合法, 資金安全无保障; 鍵<br>(面接培训费)<br>窓开通网银, 大额支付援委<br>企业网银<br>④ 生品な金、銀行<br>● 生品な金、銀行<br>● 生品な金、銀行<br>● デジタ後代行<br>● デジタ後代行                                                                                                    | 为保障支付安全,请<br>2(3)者应承担法律责<br>(会)<br>(金)<br>(金)<br>(金)<br>(金)<br>(金)<br>(金)<br>(金)<br>(金                                                                                | 点击下载安全拉件并安装<br>任,参与者不受法律保护<br>住,参与者不受法律保护<br>全思感強振行<br>全思感な振行<br>全 生恩時に<br>に<br>ないたけ<br>に<br>ないたけ<br>に<br>で<br>の<br>ないたけ<br>に<br>で<br>の<br>ないたけ<br>に<br>の<br>ないたけ<br>に<br>の<br>ないたけ<br>に<br>の<br>ないたけ<br>に<br>の<br>ないたけ<br>で<br>して<br>で<br>ないたけ<br>に<br>の<br>ないたけ<br>に<br>の<br>ないたけ<br>に<br>の<br>ないたけ<br>に<br>の<br>ないたけ<br>に<br>で<br>で<br>して<br>で<br>た<br>の<br>ないたけ<br>に<br>の<br>で<br>に<br>の<br>た<br>の<br>た<br>の<br>た<br>で<br>た<br>の<br>た<br>で<br>た<br>で<br>た<br>で<br>た<br>の<br>た<br>で<br>た<br>の<br>た<br>の<br>た<br>で<br>し<br>た<br>の<br>た<br>の<br>た<br>の<br>た<br>の<br>た<br>の<br>た<br>の<br>た<br>の<br>た<br>の<br>た<br>の<br>た<br>の<br>た<br>の<br>た<br>の<br>た<br>の<br>た<br>の<br>た<br>の<br>た<br>の<br>た<br>の<br>た<br>の<br>た<br>の<br>た<br>の<br>た<br>の<br>た<br>の<br>た<br>の<br>た<br>の<br>た<br>の<br>た<br>の<br>た<br>の<br>た<br>で<br>で<br>で<br>し<br>で<br>の<br>た<br>の<br>た<br>の<br>た<br>の<br>た<br>の<br>た<br>の<br>た<br>の<br>た<br>の<br>た<br>の<br>た<br>の<br>た<br>の<br>で<br>の<br>た<br>の<br>た<br>の<br>た<br>の<br>た<br>の<br>た<br>の<br>た<br>の<br>た<br>の<br>た<br>の<br>た<br>の<br>た<br>の<br>た<br>の<br>た<br>の<br>た<br>の<br>た<br>の<br>た<br>の<br>た<br>の<br>た<br>ち<br>た<br>ろ<br>た<br>で<br>た<br>の<br>た<br>の<br>た<br>の<br>た<br>の<br>た<br>で<br>た<br>の<br>た<br>の<br>た<br>の<br>た<br>の<br>た<br>の<br>た<br>の<br>た<br>の<br>た<br>の<br>た<br>の<br>た<br>の<br>た<br>の<br>た<br>の<br>た<br>の<br>た<br>の<br>た<br>の<br>た<br>の<br>た<br>の<br>た<br>の<br>た<br>の<br>た<br>の<br>た<br>の<br>た<br>の<br>た<br>の<br>た<br>の<br>た<br>の<br>た<br>の<br>の<br>た<br>の<br>た<br>の<br>た<br>の<br>た<br>の<br>た<br>の<br>た<br>の<br>た<br>の<br>た<br>の<br>た<br>の<br>た<br>の<br>た<br>の<br>の<br>の<br>の<br>の<br>の<br>の<br>の<br>の<br>の<br>の<br>の<br>の | コ!       应         (こ) 文廷外行       (い) 次廷外行         (い) 東京民共工作       (い) 東京民共工作         (い) 東京民共工作       (い) 東京民共工作         (い) 東京民共工作       (い) 東京民共工作         (い) 東京民共工作       (い) 東京民共工作         (い) 東京民共工作       (い) 東京民共工作         (い) 東京民共工作       (い) 東京民共工作         (い) 東京民共工作       (い) 東京民共工作 | 的金融 <mark>200.0</mark>    | Юπ<br>▼        |

# 7.1.6 更换学员

采用集体报名方式时,机构管理员可于培训班开始前更换本机构参培人员,每期培训 班每个报名信息只可进行一次修改。点击【报名信息】→【报名信息】→【操作】→【变 更学员】,如下图所示:

| 扬 | 製作 姓名    | 证件类型      | 证件号码     | 机构及部门名称 | 职务     | 手机号  | 报名印   | 讨问           | 状态 | 2 |  |
|---|----------|-----------|----------|---------|--------|------|-------|--------------|----|---|--|
|   | 签到二维码    | 港澳台居民居住证  | lisisi   | kj01部门— | 高级管理人员 |      | 2020  | 08-06 15:43  | 未绪 | 费 |  |
|   | 签到二维码发短信 | 港澳地区居民来往内 | zhangsan | kj01部门— | 营销管理   |      | 2020- | -08-06 15:43 | 未緣 | 费 |  |
|   | 变更学员     |           |          |         |        | 每页行数 | *     | 0 of 0       | <  | 1 |  |
|   | 删除       |           |          |         |        |      |       |              |    |   |  |

## 7.1.7 查看签到二维码

点击【报名信息】→【报名信息】→【操作】,点击【签到二维码】可在线查看签到二 维码,点击【签到二维码发短信】可将二维码以短信形式发送到学员手机。如下图所示:

| 操作  | 姓名      | 证件类型      | 证件号码     | 机构及部门名称 | 职务     | 手机号  | 报名印  | 时间           | 状态  |   |   |
|-----|---------|-----------|----------|---------|--------|------|------|--------------|-----|---|---|
| 签到  | 间二维码    | 港澳台居民居住证  | lisisi   | kj01部门— | 高级管理人员 |      | 2020 | -08-06 15:43 | 未缴费 | ł |   |
| 签到  | 间二维码发短信 | 港澳地区居民来往内 | zhangsan | kj01部门一 | 营销管理   |      | 2020 | -08-06 15:43 | 未繳费 | 2 |   |
| 变更  | 巨学员     |           |          |         |        | 每页行数 | *    | 0 of 0       | <   | 1 | > |
| 删附  | ŧ       |           |          |         |        |      |      |              |     | - | 1 |
| 対要が | 他开门     |           | 安置始刻     |         | 幼税人编票  |      |      |              |     |   |   |

学员在培训期间应按培训通知要求按时签到,凭二维码进入培训会场。

### 7.1.8 申请退费

支付成功的学员可在培训开始前申请退费,费用将原路退回至支付账户。在线支付退 款将退还至原付款时使用的银行卡。

点击【报名信息】→【报名信息】→【操作】→【退费申请】,如下图所示:

| 操作 姓名                          | 证件类型              | 证件号码                   | 机构及部门名称                | 职务 手机号 | 报名                       | 时间            | 状态    |
|--------------------------------|-------------------|------------------------|------------------------|--------|--------------------------|---------------|-------|
| 签到二维码                          | 港澳地区居民来往内         | win                    | 中国建设银行股份               | 柜员     | 2020                     | 0-05-18 15:30 | 已缴费   |
| 签到二维码发短信<br>退费申请               |                   |                        |                        |        | 每页行数 🔻                   | 0 of 0        | < 1 > |
|                                |                   |                        |                        |        |                          |               |       |
| 操作姓名                           | 证件类型<br>港湾地区民民来在中 | 证件号码                   | 机构及部门名称 职务             | 手机号    | 报名时间<br>2020-05-18 15:30 | 状态            |       |
|                                |                   |                        | THEME BOTH 1 1800 1250 | 每页行数   | ▼ 0 of 0                 | < 1 >         |       |
| 发票信息                           |                   |                        |                        |        |                          |               |       |
| <sub>发票类型</sub><br>增值税普通发票     |                   | ② 确认提示                 |                        |        |                          |               |       |
| 企业税务登记注册地址<br>404              |                   | 确认退费?                  |                        |        |                          |               |       |
| 银行帐号                           |                   |                        |                        | 取消 确定  |                          |               |       |
| <b>发票邮寄信息</b><br>发票接收人<br>0440 |                   | 收件人联系电话<br>18211071908 | 齡編<br>02440            |        |                          |               |       |
| 省份<br>北京市                      | 城市<br>北京市         | 区/县<br>东城区             | 详细地址<br>02144          |        |                          |               |       |
|                                |                   |                        | 返回                     |        |                          |               |       |

# 7.2 订单管理

- 7.2.1 发票管理
  - 点击【培训管理】→【订单管理】→【发票管理】,如下图所示:

| 中国证券<br>Asset Manage<br>从並入 | <b>投资基金业协会</b><br>ment Association of China<br>員 菅 理 平 台 |              | 首页 从业人              | 员管理 培训管    | 理 学时   | 管理 综合 | 合管理 | ●中<br>系统管理 | 国建设银行股份有限公司,欢迎您! 🔱 |
|-----------------------------|----------------------------------------------------------|--------------|---------------------|------------|--------|-------|-----|------------|--------------------|
| 当前位置: 💡 / 订单!               | 瓦面                                                       |              |                     |            |        |       |     |            |                    |
| 增制阻                         | 任名称                                                      | 姓名           | 12 KO               |            | 状态     |       |     |            |                    |
| 操作                          | 订单号                                                      | 创建人          | 创建时间                | 培训班名称      | 金额 (元) | 报名人数  | 状态  | 备注         |                    |
| 报名信息                        | 2008071650340023                                         | 晏宇           | 2020-08-08 09:45:28 | 2020年满防培训班 | 200    | 1     | 未缴费 |            |                    |
| 报名信息 在线支付                   | 修改发展 2008071650340011                                    | 中国建设银行股份有限公司 | 2020-08-07 16:57:22 | 顶顶顶的轨道     | 20     | 2     | 未缴费 |            |                    |
| 报名信息 在线支付                   | 修改发票 2008071650340003                                    | 中国建设银行股份有限公司 | 2020-08-07 16:53:32 | 2020职业技能培  | 200    | 1     | 未缴费 |            |                    |
| 报名信息                        | 2007290947545013                                         | xiaoshou1    | 2020-07-29 11:15:29 | 勿动7月16号测试  | 50     | 3     | 未缴费 |            |                    |
| 报名信息 在线支付                   | 2007290947545003                                         | 中国建设银行股份有限公司 | 2020-07-29 10:01:25 | 勿动7月16号测试  | 100    | 2     | 未缴费 |            |                    |
|                             |                                                          |              | 每页行数                | 5 🕶 1-5 of | 128 <  | 12    | 3   | 26 >       |                    |

点击【报名信息】,可查看培训班信息、学员信息、发票信息,如下图所示:

| 置: 💡 / 报名信息                                                                                                   |                              |                               |                      |       |                                              |                  |  |
|----------------------------------------------------------------------------------------------------|------------------------------|-------------------------------|----------------------|-------|----------------------------------------------|------------------|--|
| 川班信息                                                                                                    |                              |                               |                      |       |                                              |                  |  |
| 培训班名称 2020年消防培训班                                                                                              |                              |                               |                      |       |                                              |                  |  |
| 培训起止时间 2020-08-13                                                                                             | 09:30                        | 至                             | 2020-08-15           | 17:30 |                                              |                  |  |
| 报名起止时间 2020-08-06                                                                                             | 至 2020-08-14                 | 4                             |                      |       |                                              |                  |  |
| 每家机构限报人数<br>2                                                                                                 | 培训班类型<br>职业道德                |                               | 培训总学时<br>10          | ŧ     |                                              |                  |  |
| <sub>会场地点</sub><br>国家会议中心                                                                                     | 机构报名范围<br>会员单位               |                               | 是否收费<br>是            |       |                                              |                  |  |
| 会员单位培训费(元)<br>200                                                                                             | 非会员单位培训费(元<br>0              | )                             | 培训人数研<br>4           | 現制    |                                              |                  |  |
| 操作         姓名         证件类型           操作         李四四         港澳台居民居住证           操作         张三         港澳地区居民来住 | 证件号码<br>lisisi<br>内 zhangsan | 机构及部门名称<br>kj01部门—<br>kj01部门— | 职务<br>高级管理人员<br>营销管理 | 手机号   | 报名时间<br>2020-08-06 15:43<br>2020-08-06 15:43 | 状态<br>未繳费<br>未繳费 |  |
|                                                                                                    |                              |                               |                      | 每页行数  | ▼ 0 of 0                                     | < 1 >            |  |
| 发票信息                                                                                                    |                              |                               |                      |       |                                              |                  |  |
| <sup>发展类型</sup><br>增值税普通发票                                                                                    | 发票抬头<br>2020年消防培训班增值         | 税普通                           | 纳税人编号<br>11223344    |       |                                              |                  |  |
| 企业税务登记注册地址<br>北京市西城区抬扛国际大厦                                                                                    | 税务局登记电话<br>123456789         |                               | 开户银行<br>北京银行         |       |                                              |                  |  |
| 银行 <del>恢号</del><br>12345678901234567890                                                                      |                              |                               |                      |       |                                              |                  |  |
| <mark>发票邮寄信息</mark><br>发票级收入<br>王小蕊                                                                           | 收件人联系电话                      |                               | 邮编<br>2585854        |       |                                              |                  |  |
| 音份 域市<br>北京市 北京市                                                                                              | 区/景<br>西城区                   | 详细地<br>泰康国                    | 址<br>国际大厦            |       |                                              |                  |  |

点击【在线支付】按钮,跳转支付页面,可继续支付订单。

点击【修改发票】按钮,跳转至发票详情页面,可修改发票信息。

7.3.1 会员机构培训管理(普通会员)

普通会员每期培训结束后15个工作日内向协会报送培训信息。

7.3.2 新增培训班

点击【培训管理】→【会员机构培训管理】→【新增培训班】,填写培训班基本信息, 上传相应文件,点击"提交"按钮提交至协会审核,如下图所示:

| steats (A.m. C                                                                                                    |                                                                                                    |                            |                                              |                |      |                                    |            |          |                 |                  |     |
|----------------------------------------------------------------------------------------------------|----------------------------------------------------------------------------------------------------|----------------------------|----------------------------------------------|----------------|------|------------------------------------|------------|----------|-----------------|------------------|-----|
| 当丽位置: 💙 / 培训管理                                                                                                    | 1/会员机构培训管理                                                                                                    |                            |                                              |                |      |                                    |            |          |                 |                  |     |
| 培训班名                                                                                                    | 称                                                                                                    | 培                          | 训日期  开始时间                                    | 回 至 结束时间       | ]    |                                    | 状态         |          |                 |                  |     |
|                                                                                                    |                                                                                                    |                            |                                              |                |      |                                    |            |          |                 |                  |     |
|                                                                                                    |                                                                                                    |                            | 查询                                           | 軍责             |      |                                    |            |          |                 |                  |     |
|                                                                                                    |                                                                                                    |                            |                                              |                |      |                                    |            |          |                 |                  |     |
| <b>会计统计</b> 会2017年                                                                                                    |                                                                                                    |                            |                                              |                |      |                                    |            |          |                 |                  |     |
| 和哈哈加加                                                                                                    |                                                                                                    |                            |                                              |                |      |                                    |            |          |                 |                  |     |
| 操作 序号                                                                                                    | 状态 培训网                                                                                                    | H名称                        | 开始日期                                         | 结束日期           | 培训学时 | 培训人                                | 数          |          |                 |                  |     |
| 查看 1                                                                                                    | 协会初审 DGAE                                                                                                    | GAG                        | 2020-08-01                                   | 2020-08-01     | 0    | 2                                  |            |          |                 |                  |     |
| 查看修改 2                                                                                                    | 退回重填 测试0                                                                                                    | 701                        | 2020-07-01                                   | 2020-07-18     | 3    | 2                                  |            |          |                 |                  |     |
|                                                                                                    |                                                                                                    |                            |                                              |                |      | 每页行数                               | 10 👻       | 1-2 of 2 | <               | 1 >              |     |
| <b>中国证券投资</b><br>Asset Management A:<br>从业人员                                                                                                    | 基金业协会<br>ssociation of China<br>管理平台                                                                                                    | 1                          | 11                                           | 首页 从业          | 人员管理 | 培训管理                               | 」 学时       | 管理       | <b>8</b><br>综合管 | 中国建设             | 银行  |
| 中国证券投资<br>Asset Management A<br>从业人員                                                                                                    | <b>基金业协会</b><br>ssociation of China<br>音 夏 子 合<br>民机构培训管理/新增)                                                                                                    | 音训班                        | 10                                           | 首页 从业          | 人员管理 | 培训管理                               | <u></u> 学时 | 管理       | <b>9</b><br>综合管 | )中国建设<br>理 系     | 银行。 |
| P 中国证券投资<br>Asset Management A<br>从 全 人 頁<br>拉置: ♥ / 培训管理/分<br><del>培训研信息</del>                                                                                                    | ・ 基金业 は 会 な な な な また 、 、 、 、 、 、 、 、 、 、 、 、 、 、 、 、 、 、                                                                                                    | 启训班                        | -11                                          | 首页 从业,         | 人员管理 | 培训管理                               | 学时         | 管理       | <b>9</b><br>综合管 | 中国建设行理察          | 银行。 |
| P <b>中国证券投资</b><br>Asset Management A<br>人 員<br>位置: ♀ / 培训管理/会<br><del>培训册信息</del>                                                                                                    | <b>基金业协会</b><br>sociation of China<br>夏夏~合<br>景初构培训管理/新增                                                                                                    | 客VII班<br>* 培WB1周           |                                              | 首页 从业          | 人员管理 | 培训管理<br>* 培训时间                     | ! 学时       | 管理       | <b>会</b><br>综合管 | )中国建设行<br>理 系    | 银行  |
| <ul> <li>中国证券投资</li> <li>Asset Management A</li></ul>                                                                                                    | <b>・基金业协会</b><br>sociation of China<br>g 虹 ↑ 6<br>民机构培训管理/新增<br>间                                                                                                    | 會初時年<br>* 1時回時间<br>09:30   | <u>0</u> <del>2</del>                        | 首页 从业,<br>结束时间 | 人员管理 | 培训管理<br>* <sup>按训时间</sup><br>17:30 | !  学h:     | /管理<br>〇 | <b>全</b><br>综合管 | 中国建设             | 银行  |
|                                                                                                    | + <b>基金业协会</b><br>sociation of China<br>費 理 ↑ 合<br>最机构培训管理/新増<br>词                                                                                                    | 會初時<br>• 雅和明明<br>09:30     | <u>о</u> ж                                   | 首页 从业,结束时间     | 人员管理 | 培训管理<br>* <sup>编则时间</sup><br>17:30 | ! 学时       | l管理<br>© | 综合管             | )中国建设的<br>理 系    | 银行  |
| Pr回证券投资<br>Asset Management A<br>A 並 人 其<br>拉習: ♥ / 培训管理/会<br>培训起止时间 开始的<br>下敬师资模板<br>师资信息*                                                                                                    | <ul> <li>法金业协会<br/>sociation of China<br/>愛 夏 予 合</li> <li>長机构培训管理/新增</li> <li>消间</li> </ul>                                                                                                    | 會初時日<br>* 1840回10<br>09:30 | <u> </u>                                     | 首页 从业,<br>结束时间 | 人员管理 | 培训管理<br>* 개·//IB7间<br>17:30        | ! 学时:      | /管理<br>© | 综合管             | <b>中国建设</b> 行理 系 | 银行、 |
| <ul> <li>中国证券投资<br/>Axet Management A<br/>A x et Management A<br/>Axet Management A<br/>Axet Managemen</li></ul> | <ul> <li>法金业协会<br/>sociation of China<br/>愛 型 * g<br/>思れ构培训管理/新增却</li> <li>満場</li> <li>一</li> <li>一</li> <li>一</li> <li>一</li> <li>一</li> <li>(</li> <li>(</li></ul> | 會初時E<br>* 1時W回时間<br>00:30  | <u> </u>                                     | 首页 从业          | 人员管理 | 培训管理<br>* 개·III时间<br>17:30         | !  学时<br>  | )管理<br>② | <b>会</b><br>综合管 | 中国建设行理系          | 银行。 |
|                                                                                                    | <ul> <li>         ・基金业协会<br/>・型・合         ・合         ・         ・型・合         ・合         ・         ・</li></ul>                                                                                                    | 會训班<br>* 培训时间<br>09:30     | <u>0</u> ¥                                   | 首页 从业          | 人员管理 | 培训管理<br>* 地/III7周<br>17:30         | ! 学时       | O        | 会管              | ▶ 中国建设<br>理 系    | 银行  |
| <ul> <li>中国证券投资<br/>Axet Management A<br/>Axet Management A<br/>Axet Management</li></ul>  |                                                                                                    | 音切時E<br>* 培祉時1億<br>08:30   | <u>    0                                </u> | 首页 从业,<br>结束时间 | 人员管理 | 培训管理<br>* 地间间<br>17:30             | : 学时:      | <u>0</u> | 综合管             | ◆中国建设行理系         | 银行  |

| 附件                                                        |                           |         |      |      |  |  |  |
|-----------------------------------------------------------|---------------------------|---------|------|------|--|--|--|
| 课件*                                                       | ▲上传资料                     |         |      |      |  |  |  |
| 签到表*                                                      | ▲上传资料                     |         |      |      |  |  |  |
| 培训照片*                                                     | ▲上传资料                     |         |      |      |  |  |  |
|                                                           |                           |         |      |      |  |  |  |
| 协会要求报送的其他材料                                               | ▲上传资料                     |         |      |      |  |  |  |
| 协会要求报送的其他材料<br>学 <mark>员信息</mark> 注:导入的学员证例<br>导入学员信息 下载学 | ▲上传资料<br>值息必须与从业人员管理系统的中的 | 的证件信息一致 | 证件类型 | 证件号码 |  |  |  |

注意:

- (1) 课件支持 word、excel、PDF 格式。若是 PPT 格式, 需转换成 PDF 格式再上传。
- (2) 培训现场照片应能清晰看到讲师、全场学员以及讲课时的 PPT。
- (3) 普通会员应提交签到表复印件,若是远程培训,则应提供电子签到信息。
- (4) 导入学员信息时,可先下载学员模板,补充学员信息,然后再导入。
- (5) 学员信息应与签到表一致,没有签到的不能计入学时。
- (6) 普通会员的培训对象应为本机构聘用的从业人员。
- (7) 提交培训信息后等待协会审核,协会将根据培训主题、内容以及报送的培训 信息统一计入从业人员后续培训学时,无需机构和个人操作。

## 7.3.3 查看培训班信息

点击【培训管理】→【会员机构培训管理】→【查看】,可查看已提交的培训班信息、 协会审核状态、审核意见,如下图所示:

| 前位置: 💡 / 培训管理/会员机构培训             | 管理/新增培训班                      |                                   |                     |                  |  |
|----------------------------------|-------------------------------|-----------------------------------|---------------------|------------------|--|
| 培训班信息                            |                               |                                   |                     |                  |  |
| 开始时间<br>* 培训起止时间 2020-08-01      | * 垣心順封圓<br>09:30              | 结束时间<br>至 2020-08-01              | • 培训时间<br>17:30     |                  |  |
| 师资信息*                            | 附件关于加大消费扶贫                    |                                   |                     |                  |  |
| 日程安排*                            | 附件关于加大消费扶贫                    |                                   |                     |                  |  |
| 培训通知*                            | 附件关于加大消费扶贫                    |                                   |                     |                  |  |
| _                                |                               | • +02101 J We                     | * 申报学               | 街                |  |
| 增加班名称<br>DGADGAG                 | • 培训方式<br>现场面授                | 56                                | 4                   |                  |  |
| 增加服装称<br>DGADGAG<br>学时规型<br>法律规范 | * 培训方式<br>现场面授<br>* 考核方式<br>无 | - 唐加八成<br>56<br>• 培训研负责人<br>FGSDG | 4<br>* 增利用<br>45346 | 1负责人联络电话<br>4676 |  |

| 课件*           | <b>即</b> 附件 关于加大消费扶贫 | g            |            |           |                |
|---------------|----------------------|--------------|------------|-----------|----------------|
| 签到表*          | 即呼 附件 关于加大消费扶贫       | ġ            |            |           |                |
| 培训照片*         |                      |              |            |           |                |
| 协会要求报送的其他材料   | ▲上传资料                |              |            |           |                |
| 学员信息注:导入的学员证( | 件信息必须与从业人员管理系统的      | 的中的证件信息一致    |            |           |                |
| 序号 机构名称       | 姓名                   | 证件类型         | 证件号码       |           |                |
| 1 工银瑞信        |                      | 身份证          |            |           |                |
| 2 宏翎资本        |                      | 护照(适用外籍      | 人 2504837  |           |                |
|               |                      |              |            | 每页行数 10 👻 | 1-2 of 2 < 1 > |
| 操作流水          |                      |              |            |           |                |
| 序号            | 操作步骤                 | 操作人          | 操作时间       | 操作意见      | 意见描述           |
| 01            | 自办班申请                | 中国建设银行股份有限公司 | 2020-08-06 | 无         | 无              |

7.3.4 修改培训班信息

若流程被"退回重填",点击【查看】,可查看审核意见,点击【修改】,根据退回意见 修改培训班信息,修改后重新提交。

| Asset M<br>从业                                                 | 正券找<br>anagemen<br>人 | の全立业<br>It Association of<br>員管理斗 | China<br>注 合                      |                                  | 首页 从业人员                                                          | 管理 培训          | 管理 学时管理        | 综合管理 | 系统管理 |
|---------------------------------------------------------------|----------------------|-----------------------------------|-----------------------------------|----------------------------------|------------------------------------------------------------------|----------------|----------------|------|------|
| 铺位置: 💡 /                                                      | 培训管理                 | 12/会员机构培训                         | 管理                                |                                  |                                                                  |                |                |      |      |
| ļ                                                             | 剖班名                  | 称                                 |                                   | 培训日期 开始时                         | 间 至 结束时间                                                         |                | 状态             |      |      |
|                                                               |                      |                                   |                                   |                                  | 甲田                                                               |                |                |      |      |
|                                                               |                      |                                   |                                   | EP/                              | 200 Auch                                                         |                |                |      |      |
| ¢C#04÷5NIITEI                                                 | ř                    |                                   |                                   |                                  |                                                                  |                |                |      |      |
| 新增培训班                                                         | )                    |                                   |                                   |                                  |                                                                  |                |                |      |      |
| <b>新增培训班</b><br>操作                                            | 序号                   | 状态                                | 培训班名称                             | 开始日期                             | 结束日期                                                             | 培训学时           | 培训人数           |      |      |
| <b>新增培训班</b><br>操作<br><b>查看</b>                               | 序号<br>1              | 状态<br>协会初审                        | 培训班名称<br>DGADGAG                  | 开始日期<br>2020-08-01               | 结束日期<br>2020-08-01                                               | 培训学时<br>0      | 培训人数<br>2      |      |      |
| <ul> <li>新増培训班</li> <li>操作</li> <li>査者</li> <li>修改</li> </ul> | 序号<br>1<br>2         | 状态 协会初审 退回重填                      | 培训班名称<br>DGADGAG<br><b>测试0701</b> | 开始日期<br>2020-08-01<br>2020-07-01 | <ul> <li>结束日期</li> <li>2020-08-01</li> <li>2020-07-18</li> </ul> | 培训学时<br>0<br>3 | 培训人数<br>2<br>2 |      |      |

培训班审核通过后,学时自动计入学员的后续培训学时,无需机构和个人操作。